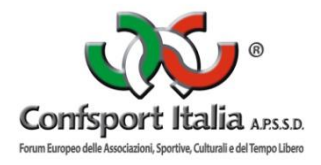

# **PORTALE AFFILIAZIONE E TESSERAMENTO**

# MANUALE UTENTE

Questo manuale intende fornire una guida pratica per l'utilizzo della procedura informatizzata per la gestione delle richieste di affiliazione e tesseramento alla Confsport Italia A.P.S.S.D..

# **MODALITÀ DI ACCESSO**

Per accedere al sistema occorre collegarsi al sito **http://confsportitalia.isprint.it/portale**. Una volta raggiunto il sito si visualizzerà la seguente schermata:

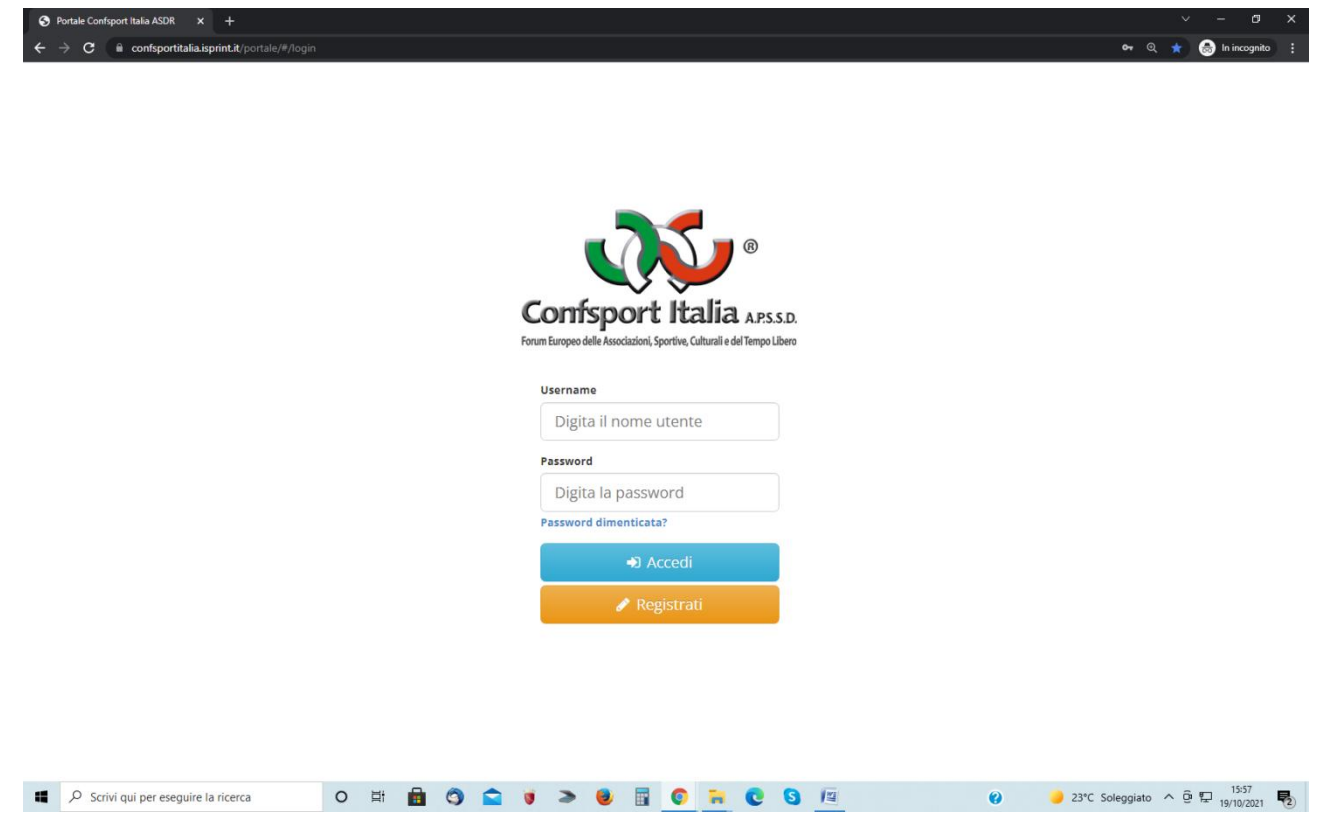

Per entrare nel sistema, il legale rappresentante dell'associazione/società dovrà procedere alla registrazione cliccando sul tasto "Registrati"

A questo punto vedrà la seguente schermata:

| S Portale Confsport Italia ASDR × +                                                              |               |                                                                          |                                 |
|--------------------------------------------------------------------------------------------------|---------------|--------------------------------------------------------------------------|---------------------------------|
| $\leftrightarrow$ $\rightarrow$ <b>C</b> $($ <b>a</b> confsportitalia.isprint.it/portale/#/login |               |                                                                          | 🕶 🍳 ★ 🈁 In incognito 🚦          |
|                                                                                                  | Registrazione | ×                                                                        |                                 |
|                                                                                                  |               | Registrati                                                               |                                 |
|                                                                                                  |               | Confsport Italia asso                                                    |                                 |
|                                                                                                  |               | Forum Europeo delle Associazioni, Sportivo, Calturali e del Tempo Libero |                                 |
|                                                                                                  |               | Digita il nome utente                                                    |                                 |
|                                                                                                  |               | Password                                                                 |                                 |
|                                                                                                  |               | Digita la password                                                       |                                 |
|                                                                                                  |               | Password dimenticata?                                                    |                                 |
|                                                                                                  |               | •) Accedi                                                                |                                 |
|                                                                                                  |               | 🖌 kegistrati                                                             |                                 |
|                                                                                                  |               |                                                                          |                                 |
|                                                                                                  |               |                                                                          |                                 |
|                                                                                                  |               |                                                                          |                                 |
| Scrivi qui per eseguire la ricerca                                                               | 0 🗄 💼 🧿 🕿     | 🍯 > 🖲 🖸 🐂 C S 🖳 🖉 😝                                                      | 🤳 23°C Soleggiato ∧ Ĝ 🔛 16:01 🕏 |

Se l'associazione/società è già stata associata alla Confsport Italia A.P.S.S.D. l'Utente dovrà selezionare il tasto "Rinnovo affiliazione"

| S Portale Confisport Italia ASDR × +               |                                                                          |                                            |
|----------------------------------------------------|--------------------------------------------------------------------------|--------------------------------------------|
| ← → C 🔒 confsportitalia.isprint.it/portale/#/login |                                                                          | 🕶 🔍 ★ 🎯 In incognito 🚦                     |
| Regist                                             | razione                                                                  | ×                                          |
|                                                    | RINNOVO ADESIONE PRIMA ADESIONE                                          |                                            |
|                                                    | 🖌 Registrati                                                             |                                            |
|                                                    | Confsport Italia APSSD                                                   |                                            |
|                                                    | Forum Europeo delle Associazioni, Sportive, Calturali e del Tempo Libero |                                            |
|                                                    | Username                                                                 |                                            |
|                                                    | Digita il nome utente                                                    |                                            |
|                                                    | Password                                                                 |                                            |
|                                                    | Digita la password                                                       |                                            |
|                                                    | Password dimenticata?                                                    |                                            |
|                                                    | +) Accedi                                                                |                                            |
|                                                    | 🖉 Registrati                                                             |                                            |
|                                                    |                                                                          |                                            |
|                                                    |                                                                          |                                            |
|                                                    |                                                                          |                                            |
|                                                    |                                                                          |                                            |
| Scrivi qui per eseguire la ricerca                 | 💼 O 🕿 🕡 > 🧶 🖩 📀 🐂 O O                                                    | ② 23℃ Soleggiato へ 臣 早 15:57<br>19/10/2021 |

procedere alla compilazione di tutti i campi presenti nella seguente schermata e completare la registrazione cliccando sul tasto "Registrati"

| Portale Confsport Italia ASDR × +                                                |                                  |                                 |                            |   | × - @ ×                         |
|----------------------------------------------------------------------------------|----------------------------------|---------------------------------|----------------------------|---|---------------------------------|
| $\leftrightarrow$ $\rightarrow$ C iii confsportitalia.isprint.it/portale/#/login |                                  |                                 |                            |   | 🕶 🔍 🌟 🈁 In incognito 🚦          |
| 1                                                                                | Registrazione                    |                                 |                            | × |                                 |
|                                                                                  | R                                | INNOVO ADESIONE                 | PRIMA ADESIONE             | _ |                                 |
|                                                                                  | Codice adesione                  |                                 | Conforma codico adosiono 🐮 |   |                                 |
|                                                                                  | Codice adesione                  |                                 | Conferma codice adesione   |   |                                 |
|                                                                                  |                                  |                                 |                            |   |                                 |
|                                                                                  | DATI KAPPRESENTANTE LEGALE       |                                 |                            |   |                                 |
|                                                                                  | Digita Il nome utente            | Nome                            | Cognome                    |   |                                 |
|                                                                                  |                                  |                                 |                            |   |                                 |
|                                                                                  | Email *                          | Conferma email *                | Telefono *                 |   |                                 |
|                                                                                  | Email                            | Conterma email                  | Telefono                   |   |                                 |
|                                                                                  | Password 🌲                       |                                 | Conferma password 🌲        |   |                                 |
|                                                                                  | Digita la password               |                                 | Ri-digita la password      |   |                                 |
|                                                                                  | Accetto le condizioni di utilizz | o e l'informativa sulla privacy | /                          |   |                                 |
|                                                                                  |                                  |                                 |                            |   |                                 |
|                                                                                  |                                  | C Reg                           | istrati                    |   |                                 |
|                                                                                  |                                  | -                               |                            |   |                                 |
|                                                                                  |                                  |                                 |                            |   |                                 |
|                                                                                  |                                  |                                 |                            |   |                                 |
|                                                                                  |                                  |                                 |                            |   |                                 |
|                                                                                  |                                  |                                 |                            |   |                                 |
|                                                                                  |                                  |                                 |                            |   |                                 |
|                                                                                  |                                  |                                 |                            |   |                                 |
|                                                                                  |                                  |                                 |                            |   |                                 |
| P         Scrivi qui per eseguire la ricerca         C                           | o 🛱 💼 🌍 💼 (                      | s > 🥹 🖥                         | 🔋 🔁 😏 🛤                    | 0 | 🌙 23°C Soleggiato 🔨 🖗 🔛 15:58 🍢 |

Diversamente, qualora si trattasse di una nuova affiliazione, l'Utente dovrà selezionare il tasto "Prima affiliazione"

| S Portale Confrigort Italia ASDR x +                                     |                        |
|--------------------------------------------------------------------------|------------------------|
| ← → C iii confsportitalia.isprint.it/portale/#/login                     | 🕶 🔍 🌟 🐽 In incognito 🚦 |
| Registrazione                                                            |                        |
| RINNOVO ADESIONE PRIMA ADESIONE                                          |                        |
| ✓ Registrati                                                             |                        |
| Confsport Italia APSSD                                                   |                        |
| Forum Europeo delle Associazioni, Sportive, Culturali e del Tempo Libero |                        |
| Digita il nome utente                                                    |                        |
| Password                                                                 |                        |
| Digita la password                                                       |                        |
| Password dimenticata?                                                    |                        |
| € Accedi                                                                 |                        |
|                                                                          |                        |
|                                                                          |                        |
|                                                                          |                        |
|                                                                          |                        |
|                                                                          |                        |
| 🖬 🔎 Scrivi qui per eseguire la ricerca 🛛 O 🛱 💼 🥎 🕿 🕡 🗢 🧶 🕎 🚱 🐂 💽 🧕 🖉     | Soleggiato ^ @ 🗊 15:57 |

procedere alla compilazione di tutti i campi presenti nella seguente schermata e completare la registrazione cliccando sul tasto "Registrati"

| S Portale Confsport Italia ASDR × +                                                         |                            |                                       |                            | ~ - σ x                         |
|---------------------------------------------------------------------------------------------|----------------------------|---------------------------------------|----------------------------|---------------------------------|
| $\leftrightarrow$ $\Rightarrow$ C $\blacksquare$ confsportitalia.isprint.it/portale/#/login |                            |                                       |                            | 🕶 Q 🛨 👩 In incognito 📑          |
|                                                                                             |                            |                                       |                            |                                 |
|                                                                                             | Registrazione              |                                       |                            | *                               |
|                                                                                             |                            |                                       |                            |                                 |
|                                                                                             |                            | RINNOVO ADESIONE                      | PRIMA ADESIONE             |                                 |
|                                                                                             |                            |                                       |                            |                                 |
|                                                                                             | DATI SOCIETÀ               |                                       |                            |                                 |
|                                                                                             | Codice adesione *          |                                       | Conferma codice adesione 🍀 |                                 |
|                                                                                             | Codice adesione            |                                       | Conferma codice adesione   |                                 |
|                                                                                             | DATI RAPPRESENTANTE LEGALE |                                       |                            |                                 |
|                                                                                             | Codice fiscale #           | Nome 🕴                                | Cognome 🛊                  |                                 |
|                                                                                             | Digita Il nome utente      | Nome                                  | Cognome                    |                                 |
|                                                                                             | Email 🌲                    | Conferma email 🌲                      | Telefono 🌞                 |                                 |
|                                                                                             | Email                      | Conferma email                        | Telefono                   |                                 |
|                                                                                             | Password 🗰                 |                                       | Conferma password 🌲        |                                 |
|                                                                                             | Digita la password         |                                       | Ri-digita la password      |                                 |
|                                                                                             |                            | utilizza o liteformativo cullo esiram |                            |                                 |
|                                                                                             |                            | uulizzo e rimormauva sulla privac     | 1                          |                                 |
|                                                                                             |                            | CV Reg                                | istrati                    |                                 |
|                                                                                             |                            |                                       |                            |                                 |
|                                                                                             |                            |                                       |                            |                                 |
|                                                                                             |                            | e megi                                | so du                      |                                 |
|                                                                                             |                            |                                       |                            |                                 |
|                                                                                             |                            |                                       |                            |                                 |
|                                                                                             |                            |                                       |                            |                                 |
|                                                                                             |                            |                                       |                            |                                 |
|                                                                                             |                            |                                       |                            |                                 |
|                                                                                             |                            |                                       |                            |                                 |
| Scrivi qui per eseguire la ricerca                                                          | 0 🛱 💼 🧿 😭                  | 🔰 🥭 🕘 🖪                               | 💿 🗧 🖸 🗐 🖷                  | 👔 🤳 23°C Soleggiato 🔨 🖗 🌄 15:58 |

In entrambi i casi, effettuata tale operazione, il sistema genererà un popup con la conferma di avvenuta registrazione e sarà inviata, all'indirizzo di posta elettronica inserito nel portale, un'email con il link per l'attivazione dell'account e le credenziali di accesso.

Da questo momento l'Utente potrà utilizzare le funzionalità del sistema ed accedere al Portale con le proprie credenziali.

# FUNZIONALITÀ DEL SISTEMA

Effettuato l'accesso, l'Utente vedrà la seguente schermata con i menu presenti all'interno dell'applicativo. In particolare troviamo:

#### "La tua società"

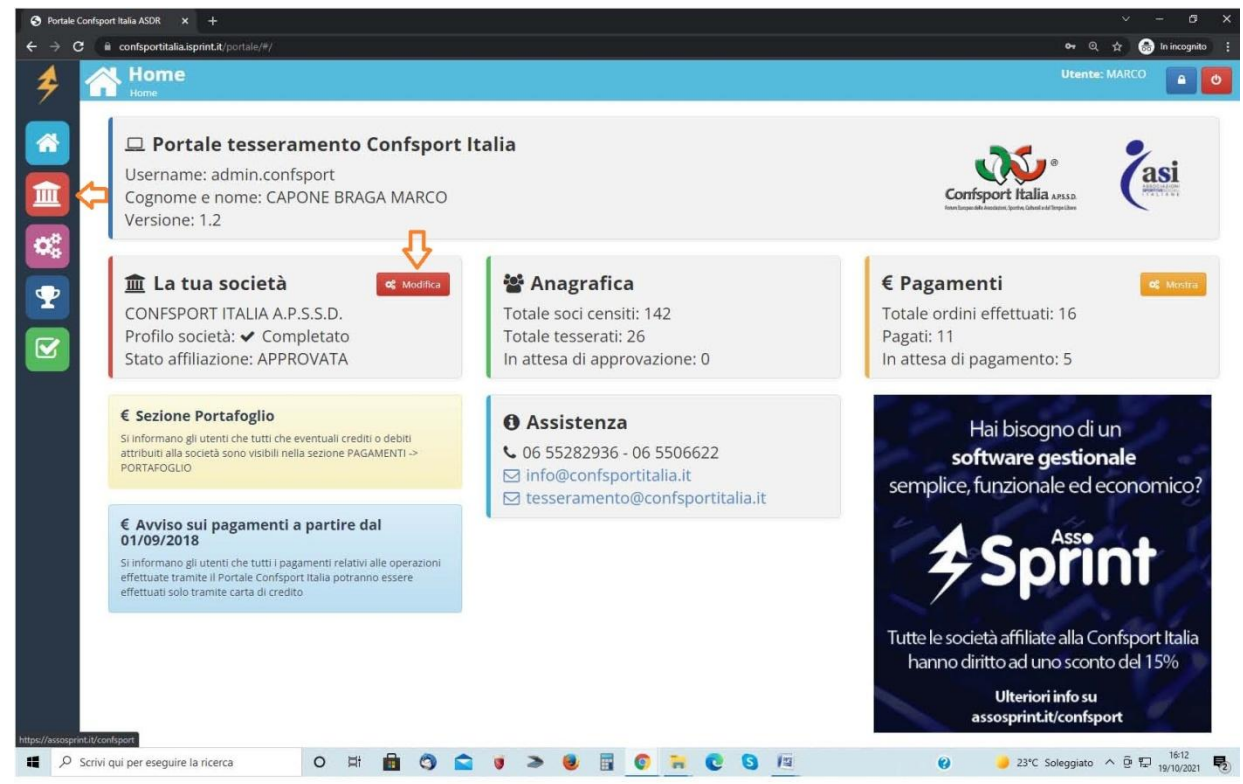

In questa area si trovano tutte le informazioni inerenti l'associazione/società come, il consiglio direttivo, i dati e i documenti societari, le discipline sportive e l'anagrafica dei censiti e dei tesserati. Al suo interno sono presenti 7 sezioni.

### Sezione 1 "INFORMAZIONI GENERALI"

| Home / Società                                |                                                       |                                        | Ute               | ente: FEDERICA        |
|-----------------------------------------------|-------------------------------------------------------|----------------------------------------|-------------------|-----------------------|
| 1 Informazioni generali                       | 2 Dati costituziono 2 Disciplino sportivo             | 4 Direttive E Desumentazione           | 6 Adosiono 7 Toss | reremente             |
| 1.informazioni generali                       | 2.Dau costituzione 3.Discipline sportive              | 4.Direttivo 5.Documentazione           | 6.Adesione 7.Tess | eramento              |
| Informazioni gene                             | rali                                                  |                                        |                   |                       |
| Valorizza tutti i campi ad e                  | eccezione della sezione 'INDIRIZZO CORRISPONDENZA' se | uguale all'indirizzo della SEDE LEGALE |                   |                       |
| Codice Confsport                              | Denominazione                                         |                                        |                   | Effettua attività per |
| -                                             | PROVA 10 OTT                                          |                                        |                   | X NO V SI             |
| Tipo società                                  | Inquadramento giuridico                               | Codice Fiscale                         | Partita IVA       |                       |
| Seleziona 🗸                                   | Seleziona 🗸                                           |                                        |                   |                       |
|                                               |                                                       | Indirizzo sede legale                  |                   |                       |
| Indirizzo                                     |                                                       | Comune                                 | Provincia         | CAP                   |
|                                               | EMAIL                                                 | Norria                                 | Koma              | 001                   |
| 0655282936                                    | tesseramento@confsportitalia.it                       |                                        |                   |                       |
|                                               |                                                       |                                        |                   |                       |
| Indirizzo corrispondenza (SOLO s<br>Indirizzo | e diverso dalla sede)                                 | Comune                                 | Provincia         | САР                   |
|                                               |                                                       | Digita il comune                       |                   |                       |
|                                               |                                                       |                                        |                   |                       |

In questa sezione sono richiesti i dati dell'associazione/società. Quelli inseriti all'atto della registrazione saranno già presenti, l'Utente dovrà procedere alla compilazione di quelli mancanti per poter passare allo step successivo.

**N.B.:** Per le prime affiliazioni, il campo Codice Confsport Italia A.P.S.S.D. sarà attribuito automaticamente dal sistema solo quando la richiesta di affiliazione sarà stata evasa dalla Segreteria Nazionale della Confsport Italia A.P.S.S.D., previa verifica dell'esattezza della documentazione presentata.

Qualora una associazione/società avesse solo il Codice Fiscale, nel campo Partita IVA sarà sufficiente riportare nuovamente il Codice Fiscale.

#### Sezione 2 "Dati Costituzione"

| 👂 Portale Con | nfsport Italia A 🗙                                  |                                |                                        |                             |                              |                                          | Θ                      | - 0 ×               |   |
|---------------|-----------------------------------------------------|--------------------------------|----------------------------------------|-----------------------------|------------------------------|------------------------------------------|------------------------|---------------------|---|
| ← → C (       | D confsportitalia.isprint.it/portale/#/portale_co   | nfsport/societa                |                                        |                             |                              |                                          | Q                      | 1☆ 💩                | : |
| III App 🜒 Ro  | oma Capitale: Serviz 🕒 Google 🐢 Confsport Itali     | a 🧻 Registro CONI delle S M Po | sta in arrivo (8) - fe 📑 CONFSPORT ITA | LIA L 📑 Confsport Lazio - L | og 🗋 Sistema CONFSPORT 🥇 ASI | Informa   AREA RI 🛛 🏓 NuotoSprint - Gest | ior   🔶 Portale Confsp | ort Ital »          |   |
| 4             | Società<br>Home / Società                           |                                |                                        |                             |                              | Utento                                   | e: FEDERICA            | <b>e</b>            |   |
|               | 1.Informazioni generali                             | 2.Dati costituzione            | 3.Discipline sportive                  | 4.Direttivo                 | 5.Documentazione             | 6.Adesione 7.Tessera                     | amento                 |                     |   |
|               | <b>Costituzione</b><br>Valorizza i campi DATA ed un | a tra le due sezioni AGEN      | ZIA ENTRATE e NOTAIO                   |                             |                              |                                          |                        |                     |   |
| €<br>         | Data costituzione                                   |                                | Data                                   | i aggiornamento stat        | tuto sociale ART.90 Legge 28 | 89/2002                                  |                        |                     |   |
|               | Compilare una tra le due                            | seguenti sezioni               |                                        |                             |                              |                                          |                        |                     |   |
|               | sezione agenzia chirate<br>Numero registrazione     | Data reg                       | istrazione                             | Luogo                       |                              |                                          |                        |                     |   |
|               | Sezione Notaio<br>Notaio                            | Distretto                      |                                        | Num. rep                    | ertorio atto                 | Num reg. person                          | e giuridiche           |                     |   |
|               |                                                     |                                |                                        | ✓ Salva                     |                              |                                          |                        |                     |   |
|               |                                                     |                                |                                        |                             |                              |                                          |                        |                     |   |
| 🖬 🔘 Scri      | ivi qui per eseguire la ricerca 🛛 📮                 | 🗆 🔒 🕥 🍃                        | 0 0 0 🖬                                | S 🖪 🕅                       |                              |                                          | 🕜 ^ 🛱                  | 16:47<br>13/10/2017 | 5 |

In questa sezione l'Utente dovrà inserire alcuni dati relativi all'Atto Costitutivo e allo Statuto. Dovranno essere valorizzati tutti i campi richiesti per salvare e passare allo step successivo.

N.B.: I campi Sezione Agenzia delle Entrate e Sezione Notaio sono alternativamente obbligatori.

|                 | X X ASI Informa                                        | AREA RISEF 🗙 🖉 Microsoft Word - manual 🗙                                                  |                                                                                                    | 0 - 0                                           |
|-----------------|--------------------------------------------------------|-------------------------------------------------------------------------------------------|----------------------------------------------------------------------------------------------------|-------------------------------------------------|
| C (i) confsport | titalia.isprint.it/portal                              | e/#/portale_confsport/societa                                                             | ta in arrive (8) - (c D) CONESCORTITATIAL D) Confront Latin Los D) Sistema CONESCORT 2, ASI Informa L | 이 ☆                                             |
|                 | Società<br>Home / Societă                              |                                                                                           |                                                                                                    | Utente: ROSSI                                   |
| <u>1.In</u>     | nformazioni ge                                         | enerali 2.Dati costituzione                                                               | 3.Discipline sportive 4.Direttivo 5.Documentazione 6.Ade                                              | esione 7.Tesseramento                           |
| D<br>Se<br>se   | Viscipline - S<br>eleziona almeno<br>elezionate, vengo | elezionate: 2<br>una disciplina dall'elenco CONI - NB:<br>ono spostate in cima all'elenco | Le discipline, una volta                                                                              | Mostra discipline selezionate<br>MOSTRA TUTTI • |
|                 | D CONI                                                 | Sport                                                                                     | Disciplina                                                                                            | Associato                                       |
| c c             | CE001                                                  | PALLAMANO                                                                                 | BEACH HANDBALL                                                                                        | NO SI                                           |
| A               | 4B001                                                  | ALPINISMO                                                                                 | ALPINISMO                                                                                             | NO SI                                           |
| C               | E002                                                   | PALLAMANO                                                                                 | PALLAMANO                                                                                             | NO SI                                           |
| A               | 4C001                                                  | ARMI SPORTIVE DA CACCIA                                                                   | TIRO CON FUCILI CON CANNA AD ANIMA LISCIA E CARICAMENTO A                                             | PALLA NO SI                                     |
| A               | 4C003                                                  | ARMI SPORTIVE DA CACCIA                                                                   | TIRO DI CAMPAGNA CON CARABINA A CANNA RIGATA DA CACCIA M                                              | IUNITA O MENO DI OTTICA NO SI                   |
| A               | 4C004                                                  | ARMI SPORTIVE DA CACCIA                                                                   | TIRO PIATTELLO CON FUCILI CON CANNA AD ANIMA LISCIA IN PERC                                           | CORSO DI CACCIA NO SI                           |
| A               | 4D001                                                  | ARRAMPICATA SPORTIVA                                                                      | PARACLIMB (SPEED; LEAD; BOULDER)                                                                      | NO SI                                           |
| A               | 4D002                                                  | ARRAMPICATA SPORTIVA                                                                      | SU ROCCIA (BOULDER; LEAD)                                                                             | NO SI                                           |
|                 |                                                        | ARRAMPICATA SPORTIVA                                                                      | SU STRUTTURE ARTIFICIAL (BOULDER: SPEED: LEAD)                                                        |                                                 |

In questa sezione l'Utente dovrà selezionare le discipline sportive praticate tra quelle presenti nell'elenco. Per una ricerca più veloce, è possibile utilizzare i filtri "Sport", "Disciplina" e "Mostra Discipline Selezionate" (quest'ultimo attraverso il tasto MOSTRA TUTTI).

6

#### Sezione 4 "Direttivo"

| 🔶 Portale C                         | Confsport Italia A 🗙 🔪 🥇 ASI Infor     | ma   AREA RISEF 🗙 🖉 Microsoft Word - manual 🗙   |                                        |                         |                             |                            | 0                             | -              | o ×   |
|-------------------------------------|----------------------------------------|-------------------------------------------------|----------------------------------------|-------------------------|-----------------------------|----------------------------|-------------------------------|----------------|-------|
| $\leftrightarrow \ \Rightarrow \ C$ | (i) confsportitalia.isprint.it/po      | rtale/#/portale_confsport/societa               |                                        |                         |                             |                            |                               | Q              | ¥ 🙆 🗄 |
| 👯 App 🌘                             | Roma Capitale: Serviz G Google         | 😵 Confsport Italia 🦷 Registro CONI delle S M Pe | sta in arrivo (8) - fe 📄 CONFSPORT ITA | LIA 🖯 🗋 Confsport Lazio | 🗤 Log 📋 Sistema CONFSPORT 🥇 | ASI Informa   AREA RI 🔌 Nu | otoSprint - Gestion 🤌 Portale | Confsport Ital | >>    |
| 4                                   | Società<br>Home / Socie                | tà                                              |                                        |                         |                             |                            | Utente: ROSS                  |                | Q     |
|                                     | 1.Informazioni                         | generali 2.Dati costituzione                    | 3.Discipline sportive                  | 4.Direttivo             | 5.Documentazione            | 6.Adesione                 | 7.Tesseramento                |                |       |
|                                     | <b>Direttivo</b><br>Definisci il diret | tivo - NB:3 tessere sono comprese nel           | costo dell'adesione                    |                         |                             | + Cens                     | isci Q Cerca tra i            | censiti        |       |
|                                     | Qualifica                              | Cognome e nome                                  |                                        |                         | Azioni                      |                            |                               |                |       |
| $ \mathbf{Y} $                      | PRESIDENTE                             | ROSSI ROSANNA                                   |                                        |                         |                             |                            | 🖋 Modifica                    | 🏛 Elimina      |       |
|                                     | CONSIGLIERE                            | MARIO ROSSI                                     |                                        |                         |                             |                            | 🖋 Modifica                    | 💼 Elimina      |       |
|                                     |                                        |                                                 |                                        |                         |                             |                            |                               |                |       |
|                                     |                                        |                                                 |                                        |                         |                             |                            |                               | - 17/          | 18    |

In questa sezione l'Utente deve inserire l'intero Consiglio Direttivo o l'Amministratore unico risultante dal verbale dell'Assemblea dei soci (documento da caricare nella sezione 5 "Documentazione" del Portale).

Le ASD/SSD iscritte al registro del CONI devono provvedere a comunicare il Consiglio Direttivo o l'Amministratore unico che, in caso di contemporanea affiliazione anche con altra FSN/EPS, deve essere sempre coincidente con quello riportato per ogni altra affiliazione.

# É OBBLIGATORIO inserire almeno il Presidente/Legale Rappresentante, il Vicepresidente e 1 membro del Consiglio Direttivo con la qualifica di Consigliere per le Associazioni. Le Società di capitali devono inserire l'Amministratore Unico o il Consiglio di Amministrazione.

I Dirigenti inseriti in questa sezione saranno automaticamente <u>tesserati SENZA copertura assicurativa</u> alla Confsport Italia A.P.S.S.D.. Qualora si volesse richiedere la copertura assicurativa di uno o più dirigenti, l'Associazione o Società Sportiva Dilettantistica dovrà richiedere il tesseramento con polizza assicurativa B secondo le modalità riportate nella sezione 7 "Tesseramento" della presente Guida ed effettuando il versamento della quota stabilita per l'anno in corso.

#### Modalità d'inserimento:

L'inserimento avviene tramite il tasto "Cerca tra i censiti" attraverdo il quale si dovrà indicare prima la qualifica, dal menu presente, e poi il nominativo del Dirigente dall'elenco dei soggetti censiti. Diversamente, se il Dirigente non è mai stato censito, l'Utente dovrà cliccare sul tasto "Censisci" e selezionare la qualifica.

| 🔶 Portale Cor | nfsport Italia A 🗙 🤾 🥇 ASI Informa   AREA RISER 🗙 🗋 Micros    | oft Word - manual X                                                                                                    | Θ – σ ×                              |
|---------------|---------------------------------------------------------------|----------------------------------------------------------------------------------------------------|--------------------------------------|
| ← → C (       | ① confsportitalia.isprint.it/portale/#/portale_confsport/soci | eta                                                                                                    | @ ¶ ☆ & :                            |
| III App 💗 Ro  | oma Capitale: Serviz 💪 Google 🐠 Confsport Italia 👸 Regist     | ro CONI delle S M Posta in arrivo (8) - fe 📋 CONFSPORT ITALIA L 🕒 Confsport Lazio > Log 🗋 Sistema CONFSPORT 🥇 ASI Informa   AREA R 🔌 NuotoSprint - Ge | stio: 🔌 Portale Confsport Ital 🛛 🔅 » |
| \$            | <b>Società</b><br>Home / Società                              | Utent                                                                                                    | te: FEDERICA 🔒 🕐                     |
|               | 1.Informazioni generali 2.Dati                                | PRESIDENTE Adesione 7.Tesser                                                                                                    | ramento                              |
|               | Direttivo                                                     | CONSIGLIERE                                                                                                    | Cerca tra i consiti                  |
|               | Definisci il direttivo - NB:3 tessere son                     | VICEPRESIDENTE                                                                                                    | Cerca da reensid                     |
| €             |                                                               | SEGRETARIO                                                                                                    |                                      |
|               | Qualifica Co                                                  | TESORIERE                                                                                                    |                                      |
| Y             |                                                               | DIRETTORE TECNICO                                                                                                    |                                      |
|               |                                                               |                                                                                                    |                                      |
|               |                                                               |                                                                                                    |                                      |
|               |                                                               |                                                                                                    |                                      |
|               |                                                               |                                                                                                    |                                      |
|               |                                                               |                                                                                                    |                                      |
|               |                                                               |                                                                                                    |                                      |
|               |                                                               |                                                                                                    |                                      |
|               |                                                               |                                                                                                    |                                      |
|               |                                                               |                                                                                                    |                                      |
|               |                                                               |                                                                                                    |                                      |
|               |                                                               |                                                                                                    | - 17:56                              |
| O Scr         | rivi qui per eseguire la ricerca 🛛 🖟 🔲                        |                                                                                                    | (3) ^ □ 17/10/2017 □                 |

# A questo punto, si aprirà una nuova schermata e l'Utente dovrà valorizzare tutti i campi (obbligatori):

| 👂 Portale Cor                       | infsport Italia A 🗙 🥇                     | ASI Informa   AREA RISER ×                 | t Word - manual 🗙                       |                                    |                        |               |                                         | 0                | -             | ٥                 | $\times$ |
|-------------------------------------|-------------------------------------------|--------------------------------------------|-----------------------------------------|------------------------------------|------------------------|---------------|-----------------------------------------|------------------|---------------|-------------------|----------|
| $\leftrightarrow$ $\Rightarrow$ C ( | <ol> <li>confsportitalia.ispri</li> </ol> | rint.it/portale/#/portale_confsport/societ | a                                       |                                    |                        |               |                                         |                  | @, ¶          | ☆ 🛆               | :        |
| 🔛 App 🌒 Ro                          | loma Capitale: Serviz 🛛 G                 | Google 🐠 Confsport Italia 🦷 Registro       | CONI delle S M Posta in arrivo (8) - fe | CONFSPORT ITALIA L C Confsport Laz | io 🛛 Log 📋 Sistema CON | NFSPORT 🥇 ASI | I Informa   AREA RI 🛛 🏓 NuotoSprint - G | estion 🤌 Portale | Confsport It: | ali               | »        |
| 1                                   | 🟫 Soci                                    | ietà                                       |                                         |                                    |                        |               | Uter                                    | ite: FEDERIC     | ۹ 🔒           |                   |          |
| 7                                   | Hom                                       | 🐣 Socio                                    |                                         |                                    |                        |               |                                         | ×                |               |                   |          |
|                                     | 4 1 - 6                                   |                                            |                                         |                                    |                        |               |                                         |                  |               |                   |          |
|                                     | 1.Inforn                                  | Nome 🗰                                     | Cogno                                   | me 🗰                               | Sesso                  | <b>;</b>      |                                         | ento             |               |                   |          |
|                                     |                                           | Digita il nome                             | Digit                                   | a il cognome                       | <b>†</b> N             | ЛАSCHIO       | ✿ FEMMINA                               |                  |               |                   |          |
| 俞                                   | Diret                                     | Data di nascita 🍀                          | Comur                                   | ne nascita 🌟                       | CAP                    | *             | Provincia 🍁                             | rca tra i        |               |                   |          |
|                                     | Definis                                   |                                            | Digit                                   | a il comune                        | CA                     | P             | Provincia                               |                  |               |                   |          |
| €                                   |                                           |                                            | 6.                                      |                                    |                        |               |                                         |                  |               |                   |          |
|                                     | Qualifi                                   | Telefono 🌞                                 | Email                                   | *                                  | Codio                  | ce fiscale 🗱  |                                         |                  |               |                   |          |
|                                     |                                           | TEL                                        | EMA                                     | IL                                 | CF                     |               |                                         |                  |               |                   |          |
|                                     |                                           | Indirizzo <b>*</b>                         |                                         | Comune residenza 🍀                 | Cap r                  | residenza 🌞   |                                         |                  |               |                   |          |
|                                     |                                           | INDIRIZZO                                  |                                         | Digita il comune                   | CA                     | P             |                                         |                  |               |                   |          |
|                                     |                                           |                                            |                                         |                                    |                        |               |                                         |                  |               |                   |          |
|                                     |                                           |                                            |                                         | 🗸 Salva                            |                        |               |                                         |                  |               |                   |          |
|                                     |                                           |                                            |                                         |                                    |                        |               |                                         |                  |               |                   |          |
|                                     |                                           |                                            |                                         |                                    |                        |               |                                         |                  |               |                   |          |
|                                     |                                           |                                            |                                         |                                    |                        |               |                                         |                  |               |                   |          |
|                                     |                                           |                                            |                                         |                                    |                        |               |                                         |                  |               |                   |          |
|                                     |                                           |                                            |                                         |                                    |                        |               |                                         |                  |               |                   |          |
|                                     |                                           |                                            |                                         |                                    |                        |               |                                         |                  |               |                   |          |
|                                     |                                           |                                            |                                         |                                    |                        |               |                                         |                  |               |                   |          |
|                                     |                                           |                                            |                                         |                                    |                        |               |                                         |                  |               |                   |          |
|                                     |                                           |                                            |                                         |                                    |                        |               |                                         |                  |               |                   |          |
|                                     |                                           |                                            |                                         |                                    |                        |               |                                         |                  |               |                   |          |
|                                     |                                           |                                            |                                         |                                    |                        |               |                                         |                  |               |                   |          |
| 🖬 🔘 Scr                             | rivi qui per eseguire                     | la ricerca 🔒 🖽 🗎                           | (2) < (2)                               | - 📰 🔝 🕅                            | 8                      |               |                                         | ?                | × 17<br>17/10 | :59 [<br>//2017 [ | Þ        |

L'Utente dovrà ripetere tale operazione per tutti i Dirigenti da inserire.

#### Sezione 5 "Documentazione"

|                                                     |                                   |                                         |                        |                           |                        | θ                                  | - 0         |
|-----------------------------------------------------|-----------------------------------|-----------------------------------------|------------------------|---------------------------|------------------------|------------------------------------|-------------|
| C O confsportitalia.isprint.it/portale/#/portale_   | confsport/societa                 |                                         |                        |                           |                        |                                    | 2 9 ☆ €     |
| 🛛 💗 Roma Capitale: Servici 🔓 Google 🐠 Confisport It | alia 🦷 Registro CONI delle 🗧 M Po | sta in arrivo (8) - fr 📋 CONFSPORT ITAL | IA L 📋 Confsport Lazio | Log 🗋 Sistema CONFSPORT 🥇 | ASI Informa   AREA F 🤞 | NuotoSprint - Gestio 🕴 Portale Cor | fsport Ital |
| Società<br>Home / Società                           |                                   |                                         |                        |                           |                        | Utente: FEDERICA                   |             |
| 1.Informazioni generali                             | 2.Dati costituzione               | 3.Discipline sportive                   | 4.Direttivo            | 5.Documentazione          | 6.Adesione             | 7.Tesseramento                     |             |
| Documentazione<br>Allega almeno Atto costitu        | itivo, statuto, certificato a     | attribuzione codice fiscale             | e documento leg        | ale rappresentante        |                        | ▲ Carica nuovo allegi              | ito -       |
| Descrizione                                         |                                   | Тіро                                    |                        | Data caricamento          |                        | Azioni                             |             |
|                                                     |                                   |                                         |                        |                           |                        |                                    |             |
|                                                     |                                   |                                         |                        |                           |                        |                                    |             |
| 2                                                   |                                   |                                         |                        |                           |                        |                                    |             |
|                                                     |                                   |                                         |                        |                           |                        |                                    |             |
|                                                     |                                   |                                         |                        |                           |                        |                                    |             |
|                                                     |                                   |                                         |                        |                           |                        |                                    |             |
|                                                     |                                   |                                         |                        |                           |                        |                                    |             |
|                                                     |                                   |                                         |                        |                           |                        |                                    |             |
|                                                     |                                   |                                         |                        |                           |                        |                                    |             |
|                                                     |                                   |                                         |                        |                           |                        |                                    |             |
|                                                     |                                   |                                         |                        |                           |                        |                                    |             |
|                                                     |                                   |                                         |                        |                           |                        |                                    |             |
|                                                     |                                   |                                         |                        |                           |                        |                                    |             |
|                                                     |                                   |                                         |                        |                           |                        |                                    |             |
|                                                     |                                   |                                         |                        |                           |                        |                                    |             |
|                                                     |                                   |                                         |                        |                           |                        |                                    |             |

In questa sezione l'Utente dovrà inserire, tramite il tasto "Carica nuovo allegato" i seguenti documenti ESCLUSIVAMENTE in formato pdf:

- 1. Atto Costitutivo (copia registrata)
- 2. Statuto (copia registrata)
- 3. Certificato di attribuzione del codice fiscale
- 4. Documento del Legale rappresentante
- 5. Ultimo verbale elezione cariche sociali
- 6. Verbale modifiche statutarie
- 7. Visura Camerale

I documenti relativi ai punti 1, 2, 3, 4 e 5 sono OBBLIGATORI.

# Sezione 6 "Affiliazione"

Terminata la compilazione delle sezioni dalla 1 alla 5, l'Utente potrà accedere alla sezione n. 6 "Affiliazione"

| M Posta in arr                                  | rivo (14.253) - federica 🗙 📔 🕅 R: Docume             | enti società e direttivo - 🗙 🚱 Portale Confsport Italia ASDR | × +                                       |                                                                | – Ø ×                |
|-------------------------------------------------|------------------------------------------------------|--------------------------------------------------------------|-------------------------------------------|----------------------------------------------------------------|----------------------|
| $\  \   \leftarrow \  \   \rightarrow \  \   G$ | confsportitalia.isprint.it/portale/                  | /#/portale_confsport/societa                                 |                                           | 0 <sub>7</sub> (                                               | a ★ 🔺 🏞 🕕 E          |
| 👯 App 🏾 🛡 F                                     | Roma Capitale: Serv 🔓 Google 🐝 G                     | Confsport Italia 🦷 Registro CONI delle M Posta in arrivo (8) | 🔇 CONFSPORT ITALIA 🔇 Confsport Lazio > L. | 🤡 Sistema CONFSPOR 🕻 ASI Informa   AREA 🚱 Portale Confsport It | YouBusiness Web 🛛 😕  |
| 4                                               | Horme / Società                                      |                                                              |                                           | Utente                                                         | e: marco 🧧 🕑         |
|                                                 | 1.Informazioni generali                              | 2.Dati costituzione 3.Discipline sportiv                     | e 4.Direttivo 5.Documentazione            | e 6.Adesione 7.Tesseramento                                    |                      |
|                                                 | Domanda di adesion<br>Stato: NON COMPILATA           | ne                                                           |                                           |                                                                |                      |
|                                                 | Periodo adesione Richiesta Iscrizione Reg. Naz. CONI |                                                              | Richiesta Nulla osta cibi e bevande       | Richiesta iscrizione registro unico naz.le terzo settore       | Cod.<br>agevolazione |
| <b>_</b>                                        | Seleziona -                                          |                                                              |                                           | NO SI                                                          | PRM-DSN              |
|                                                 |                                                      |                                                              | Invia richiesta adesione                  |                                                                |                      |
|                                                 |                                                      |                                                              |                                           |                                                                |                      |
|                                                 |                                                      |                                                              |                                           |                                                                |                      |
|                                                 |                                                      |                                                              |                                           |                                                                |                      |
|                                                 |                                                      |                                                              |                                           |                                                                |                      |
|                                                 |                                                      |                                                              |                                           |                                                                |                      |
|                                                 |                                                      |                                                              |                                           |                                                                |                      |
|                                                 |                                                      |                                                              |                                           |                                                                |                      |
|                                                 |                                                      |                                                              |                                           |                                                                |                      |
| I P Sc                                          | rivi qui per eseguire la ricerca                     | 0 🛱 💼 🧿 😭 🥡                                                  | > 🛢 🗐 📀 😋 🐂 🧕                             |                                                                | ^ @ ₽ 11:27          |

In questa sezione l'Utente dovrà:

- selezionare il periodo di affiliazione (che segue l'anno solare 1 gennaio -31 dicembre);
- indicare se intende richiedere l'Iscrizione al Registro Nazionale del CONI;
- indicare se intende richiedere l'Iscrizione al Registro Unico Nazionale del Terzo Settore;
- indicare se intende richiedere il Nulla Osta per la somministrazione di cibi e bevande.\*

\* La richiesta del Nulla Osta per la somministrazione di cibi e bevande è riservata <u>SOLO</u> ai Circoli ricreativi. Si fa presente che per il rilascio è necessario avere un minimo di 100 tesserati e provvedere al versamento della quota prevista per l'anno in corso.

Compilati correttamente tutti i campi presenti nella sezione 6 l'Utente riceverà un-email di conferma e il sistema genererà un popup con l'indicazione degli step da seguire per completare la procedura di affiliazione.

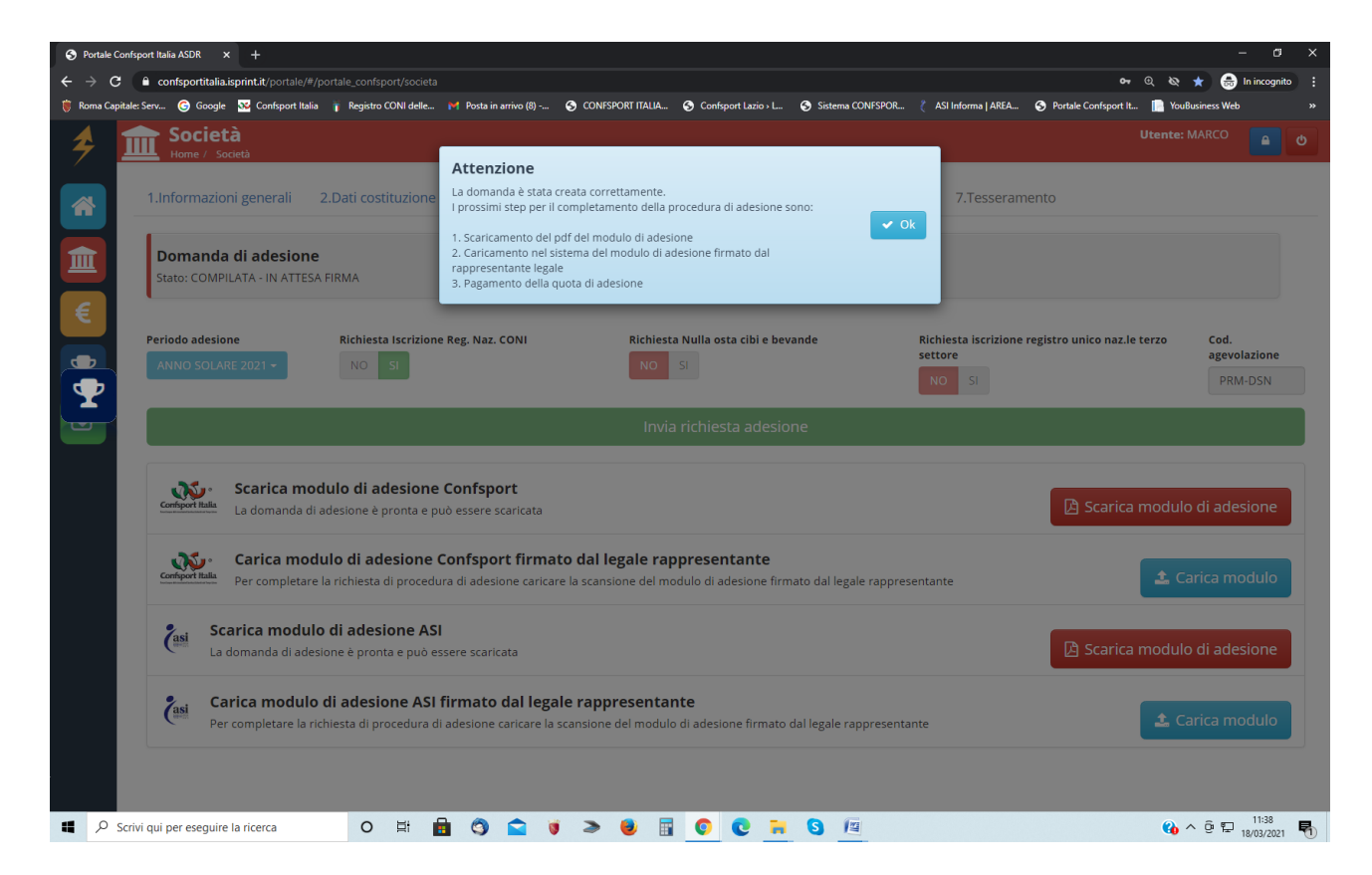

A questo punto l'Utente dovrà:

- 1. scaricare il pdf del modulo di affiliazione Confsport Italia A.P.S.S.D. attraverso il tasto "Scarica modulo di affiliazione";
- 2. scaricare il pdf del modulo di affiliazione A.S.I. attraverso il tasto "Scarica modulo di affiliazione";
- 3. caricare i moduli di affiliazione Confsport Italia A.P.S.S.D. e A.S.I. firmati dal Legale rappresentante attraverso il tasto "Carica modulo di affiliazione";
- 4. procedere con le richieste di tesseramento accedendo alla sezione 7 "Tesseramento" o passare direttamente all'area "Pagamenti" per effettuare il pagamento della quota di affiliazione.

N.B.: L'affiliazione sarà perfezionata solo quando la Segreteria Nazionale della Confsport Italia A.P.S.S.D., dopo le opportune verifiche, avrà evaso la richiesta e l'Utente riceverà un'email di conferma.

A questo punto l'Utente che ne ha i requisiti (almeno 8 tesserati) potrà stampare il Certificato di Affiliazione Confsport Italia A.P.S.S.D. e richiedere quello A.S.I..

#### Sezione 7 "Tesseramento"

In questa sezione l'Utente potrà effettuare le richieste di tesseramento per i Dirigenti, i Tecnici, gli Atleti e i Soci.

| 👂 Portale (                         | Confsport Italia A 🗙                                                                             |                              |                          |                                    |                             |                                                      | 0 – 0 ×                                       |
|-------------------------------------|--------------------------------------------------------------------------------------------------|------------------------------|--------------------------|------------------------------------|-----------------------------|------------------------------------------------------|-----------------------------------------------|
| $\leftrightarrow \ \Rightarrow \ c$ | confsportitalia.isprint.it/portale/#/portale_co                                                  | infsport/societa             |                          |                                    |                             |                                                      | @☆ & :                                        |
| 🏥 App 🌘                             | Roma Capitale: Serviz 🕒 Google 🐟 Confsport Ital                                                  | ia 🦷 Registro CONI delle S M | Posta in arrivo (8) - fe | CONFSPORT ITALIA L Confsport Lazio | 🛛 Log 📋 Sistema CONFSPORT 🥇 | ASI Informa   AREA R 🏼 🏄 NuotoSp                     | rint - Gestion 🤌 Portale Confsport Ital 🛛 🔅 🔅 |
| 4                                   | Società<br>Home / Società                                                                        |                              |                          |                                    |                             | I                                                    | Utente: FEDERICA                              |
|                                     | 1.Informazioni generali                                                                          | 2.Dati costituzione          | 3.Disciplir              | ne sportive 4.Direttivo            | 5.Documentazione            | 6.Adesione 7.T                                       | esseramento                                   |
|                                     | Tesseramento<br>Utilizza gli appositi filtri per selezionare i soci da tesserare o pe<br>tessere |                              |                          | mpare le Cognome Stato             |                             | Azioni selezion     Azioni selezion     Stampa tesse | ati • 🔀 Excel •<br>*re • Nuovo socio          |
|                                     | Cognome e nome                                                                                   | Data nascita                 | Tessera                  | Stato tesseramento                 | Qualifica                   | Data scadenza Modifi                                 | ca Seleziona                                  |
|                                     | 🛔 CIONFI BARBARA                                                                                 | 13/01/1983                   | -                        | IN ATTESA PAGAMENTO                | SEGRETARIO                  |                                                      |                                               |
|                                     | FEDERICA FEDERICA                                                                                | 05/05/1983                   | -                        | IN ATTESA PAGAMENTO                | PRESIDENTE                  |                                                      |                                               |
|                                     | 👗 TERRA CARLA                                                                                    | 03/03/1993                   | -                        | IN ATTESA PAGAMENTO                | VICEPRESIDENTE              |                                                      |                                               |
|                                     |                                                                                                  |                              |                          |                                    |                             |                                                      |                                               |
| <b>4</b> O:                         | Scrivi qui per eseguire la ricerca 🛛 🔒                                                           | 0 <b>£</b> @ >               | <b>ම</b> ()              | 2 🛤 🗑 🕅                            |                             |                                                      | ⑦ ∧ 닫 17.49<br>19/10/2017                     |

Come prima cosa l'Utente potrà, utilizzando l'apposito filtro "Stato" - "Seleziona",

|          | 1.Informazioni generali<br>Tesseramento                          | 2.Dati costituzion                             | e 3.Discipi | Cognome             | 5.Documentazione 6.Adesione 7,Tesseramento                                | )<br>Doct- |
|----------|------------------------------------------------------------------|------------------------------------------------|-------------|---------------------|---------------------------------------------------------------------------|------------|
|          | Itilizza gli appositi filtri per sel<br>essere<br>Cognome e nome | Reformante il soci dia tessi<br>Detta mascitta | Tessera     | stato tesseramento  | Sciescora - + to<br>Mostria tutti<br>Non tesserato<br>In attesa pacamento | Selezione  |
| <b>'</b> | A CIONFI BARBARA                                                 | 13/01/1987                                     | -           | IN ATTESA PAGAMENTO | PAISATO - IN ATTESA APPROVAZIONE                                          |            |
|          | FEDERICA FEDERICA                                                | 05/05/1983                                     |             | IN ATTESA PAGAMENTO | TESSERATO                                                                 |            |
|          | A TERRA CABLA                                                    | 83/03/1993                                     |             | IN ATTESA PAGAMENTO |                                                                           |            |
|          |                                                                  |                                                |             |                     |                                                                           |            |

consultare lo stato dei soggetti già tesserati o dei nominativi censiti.

Se nel sistema non sono presenti i nominativi dei soggetti da tesserare, l'Utente dovrà dapprima procedere al censimento in anagrafica cliccando sul tasto "Nuovo Socio" e compilando la schermata che si apre:

| 🗚 Portale Confsport Italia A 🗙 🔪 |                                              |                                                                            |                                 |                                     | θ - σ                            |  |
|----------------------------------|----------------------------------------------|----------------------------------------------------------------------------|---------------------------------|-------------------------------------|----------------------------------|--|
| C      C      C      C           | int.it/portale/#/portale_confsport/societa   |                                                                            |                                 |                                     | @☆ &                             |  |
| App 🏮 Roma Capitale: Servia G    | Google 🕉 Confsport Italia 👖 Registro CONI de | le S M Posta in arrivo (8) - fe 📋 CONFSPORT ITALIA L 📋 Confsport Lazio > I | Log 📋 Sistema CONFSPORT 🥇 ASI I | Informa   AREA RI 🤌 NuotoSprint - 0 | Sestion 🔌 Portale Confsport Ital |  |
| 👍 🏛 Soci                         | ietà                                         |                                                                            |                                 | Uter                                | nte: FEDERICA                    |  |
| Hom                              | 🐣 Socio                                      |                                                                            |                                 |                                     | ×                                |  |
| 1.Inforn                         | Nome 🍁                                       | Cognome *                                                                  | Sesso 🌞                         |                                     | ento                             |  |
|                                  | Digita il nome                               | Digita il cognome                                                          | MASCHIO                         | FEMMINA                             |                                  |  |
| Tesseri<br>Utilizza di           | Data di nascita 🍁                            | Comune nascita 🇰                                                           | CAP 🗱                           | Provincia 🗱                         | Excel -                          |  |
| tessere                          |                                              | Digita il comune                                                           | CAP                             | Provincia                           | Nuovo socio                      |  |
| €                                | Telefono                                     | Email                                                                      | Codice fiscale                  |                                     |                                  |  |
| Cognome                          | TEL                                          | EMAIL                                                                      | CF                              | CF                                  |                                  |  |
|                                  | Indirizzo                                    | Comune residenza                                                           | Cap residenza                   |                                     |                                  |  |
| 🔺 FEDEF                          | INDIRIZZO                                    | Digita il comune                                                           | CAP                             |                                     |                                  |  |
| A TERRA                          |                                              |                                                                            |                                 |                                     |                                  |  |
|                                  |                                              | 🗸 Salva                                                                    |                                 |                                     |                                  |  |
|                                  |                                              |                                                                            |                                 |                                     |                                  |  |
|                                  |                                              |                                                                            |                                 |                                     |                                  |  |
|                                  |                                              |                                                                            |                                 |                                     |                                  |  |
|                                  |                                              |                                                                            |                                 |                                     |                                  |  |
|                                  |                                              |                                                                            |                                 |                                     |                                  |  |
|                                  |                                              |                                                                            |                                 |                                     |                                  |  |
|                                  |                                              |                                                                            |                                 |                                     |                                  |  |
|                                  |                                              |                                                                            |                                 |                                     |                                  |  |
|                                  |                                              |                                                                            |                                 |                                     |                                  |  |
|                                  |                                              |                                                                            |                                 |                                     |                                  |  |
|                                  |                                              |                                                                            |                                 |                                     |                                  |  |
|                                  | la ricerca 🗘 🗇 🛱 🔗                           |                                                                            |                                 |                                     |                                  |  |

Una volta inseriti i dati anagrafici, la piattaforma di tesseramento calcola il codice fiscale del tesserato. Le Associazioni o Società Sportive Dilettantistiche sono comunque tenute a verificare la correttezza del dato generato. Nel caso in cui il codice fiscale non venga generato o risulti sbagliato, l'errore può essere addebitato a:

- Dati anagrafici scritti in modo inesatto o non rispondenti al vero. In questo caso occorre correggere immediatamente i dati anagrafici.
- Omocodia, cioè l'esistenza di più persone con dati anagrafici simili che generano lo stesso codice fiscale e per le quali l'Agenzia delle Entrate ha assegnato manualmente un codice fiscale diverso da quello "teorico" per poterli distinguere. In questo caso, occorre chiedere alla persona di fornire l'esatto codice fiscale e riportarlo sulla piattaforma online.

Per importazioni massive, l'Utente può scaricare il template dal tasto "Excel" - Scarica tempalete (punto 1)

| 1.Informazioni generali                                       | 2.Dati costituzione        | 3.Discipli      | ne sportive 4.Direttivo | 5.Documentazione     | 8 Adeslorte .      | 7,Tesseramento     |
|---------------------------------------------------------------|----------------------------|-----------------|-------------------------|----------------------|--------------------|--------------------|
| Tesseramento<br>Utilizza gli appositi filtri per s<br>Tessere | elezionare i soci da tessi | rate o per stam | Cognome                 | Stato<br>Scieziona - | H Atori<br>A torig | Attivite R Excel + |
| Cognome a nome                                                | Data nascita               | Tessera         | Statu tesseramento      | Qualifica            | Data scaderus - J  | Modifics 📃 Sole    |
| CONFI BARBARA                                                 | 13/01/1987                 | -               | IN ATTESA PAGAMENTO     | SEGRETARIO           |                    |                    |
| A FEDERICA FEDERICA                                           | 05/05/1983                 |                 | IN ATTESA PAGAMENTO     | PRESIDENTE           |                    |                    |
| A TERRA CARLA                                                 | 03/03/1993                 |                 | IN ATTESA PAGAMENTO     | VICEPRESIDENTE       |                    |                    |
|                                                               |                            |                 |                         |                      |                    |                    |

compilarlo in ogni sua parte (i campi telefono - e-mail non sono obbligatori) e ricaricarlo sempre attraverso il tasto "Excel" - carica excel soci (punto 2).

**N.B.**: Per inserire o importare i soci che non sono nati in un comune italiano, si deve inserire nel campo "Comune di nascita" lo STATO e non il Comune di nascita.

Una volta inserito un singolo nominativo o caricato il template con l'elenco da importare, l'Utente potrà apportare eventuali modifiche attraverso il tasto "Modifica" oppure potrà selezionare i nominativi delle persone che intende tesserare attraverso il riquadro presente nelle riga di ogni nominativo oppure, per una selezione massiva, attraverso il tasto "Seleziona"

| 1.Informazioni generali                                                    | 2.Dati costiluzione        | 3.Disci   | ownersportive 4.Directive | 5.Documentazione         | 8-Adesione 7,Tesseramento  |
|----------------------------------------------------------------------------|----------------------------|-----------|---------------------------|--------------------------|----------------------------|
| Tesseramento<br>Utilizza gli appositi fitri per te<br>staripare le testere | elezionare i soci da tesse | are o per | Cognome                   | State<br>WON TERSERATO + | Br Administication - Brann |
| Cognome a nome                                                             | Deta nascita               | Tessera   | Stata (esseramento        | Qualifica D              | ata scadenza Modifica      |
| CARZANISA IRENE                                                            | 27/01/2006                 | 5         | NON TESSERATO             | 24 - C                   |                            |
| PERABONI ETTORE                                                            | 27/09/2011                 |           | NON TESSERATO             | 19.<br>19.               | 2 martine                  |
| PERABONI ARTURO                                                            | 22/09/2011                 | 8         | NON TESSERATO             | 2                        | W Martin                   |
|                                                                            |                            |           |                           |                          |                            |
|                                                                            |                            |           |                           |                          |                            |

Dopo aver selezionato i soggetti da tesserare, l'Utente deve cliccare il tasto "Aziona selezionati", scegliere la qualifica, indicare il tipo di polizza assicurativa e la disciplina sportiva e inviare la richiesta di tesseramento.

#### Le tessere della Confsport Italia per la stagione 2022 sono le seguenti:

- a) Tessera A Confsport Italia con assicurazione RC e Infortuni polizza A;
- b) Tessera B Confsport Italia con assicurazione RC e Infortuni polizza B;
- c) Tessera RC con assicurazione RC;
- d) Tessera D senza copertura assicurativa.

Le tessere di tipo RC sono riservata esclusivamente ai Circoli ricreativi e alle A.P.S. - Terzo Settore.

Le tesser di tipo D sono riservate esclusivamente ai tesserati delle Associazioni e Società Sportive Dilettantistiche che hanno già affiliazione e tesseramento con una FSN o un EPS convenzionato. Sono inoltre riservate alle Associazione, Società e Circoli che, non svolgono attività sportivo delettantistica e quindi non richiedono la copertura assicurativa.

Per completare la richiesta di tesseramento l'Utente deve procedere al pagamento accedendo all'apposita area. Al termine di questa operazione il sistema invierà una email di conferma.

Il solo invio della richiesta, senza che questa venga completata con il pagamento, non comporta alcun tesseramento e copertura assicurativa.

Perfezionata la richiesta da parte della Società, la Segreteria Nazionale della Confsport Italia AS.D.R., dopo le opportune verifiche e se tutto risulterà corretto, evadrà la richiesta e l'Utente riceverà l'email di conferma.

# A questo punto l'Utente potrà stampare le tessere.

| M Posta in ar | rrivo - barbara 🗙 🛛 🏓 Portale Cont                                                                         | fsport Italia 🚈 🗙                      |                    |                                       |                                        |                                | ÷                                                                                       |      |
|---------------|----------------------------------------------------------------------------------------------------|----------------------------------------|--------------------|---------------------------------------|----------------------------------------|--------------------------------|-----------------------------------------------------------------------------------------|------|
| ← → c         | ① confsportitalia.isprint.it/portal                                                                        | le/#/portale_confsport/societa         |                    |                                       |                                        |                                |                                                                                         | 7☆ 1 |
| III App M G   | imail 🥇 ASI 🗋 Confsport Lazio                                                                              | 🏎 Confsport Italia 📘 Federazione Ginna | ti 😁 Calcolo Codic | e Fiscal 👚 Codice Fiscale Invers: 🔖 i | LovePDF   Strumenti 🕒 Google 🌻 I Sprin | t                              |                                                                                         |      |
| *             | Home / Società                                                                                             |                                        |                    |                                       |                                        |                                | Utente:                                                                                 | 0    |
|               | 1.Informazioni generali                                                                                    | 2.Dati costituzione 3.Discip           | line sportive      | 4.Direttivo 5.Documentazi             | one 6.Adesione 7.Tesserar              | nento                          |                                                                                         |      |
|               | Tesseramento<br>Utilizza gli appositi filtri per selezionare i soci da tesserare o per stampare le tessere |                                        |                    |                                       | Cognome                                | tato<br>Seleziona <del>-</del> | Azioni selezionati      Azioni selezionati      Excel      Stampa tessere      Nuovo so | icio |
| •             | Cognome e nome                                                                                             | Data nascita                           | Tessera            | Stato tesseramento                    | Qualifica                              | Data scadenza                  | Modifica Selezion                                                                       |      |
| <b>P</b>      | ۵                                                                                                    | 29/05/2006                             | B - 748108         | TESSERATO                             | ATLETA                                 | 23/10/2018                     | Modifice                                                                                |      |
|               | Δ.                                                                                                    | 10/05/2010                             | B - 748109         | TESSERATO                             | ATLETA                                 | 23/10/2018                     | Modifica                                                                                |      |
|               | ۵.                                                                                                    | 08/09/1985                             | B - 748154         | TESSERATO                             | TECNICO                                | 23/10/2018                     | 🖌 Modifica                                                                              |      |
|               | ۵.                                                                                                    | 16/08/2011                             | B - 748110         | TESSERATO                             | ATLETA                                 | 23/10/2018                     | Modifica                                                                                |      |
|               |                                                                                                    | 17/10/2011                             | B - 748111         | TESSERATO                             | ATLETA                                 | 23/10/2018                     | Modifica                                                                                |      |
|               | Δ.                                                                                                    | 23/03/2010                             | B - 748112         | TESSERATO                             | ATLETA                                 | 23/10/2018                     | Modifica                                                                                |      |
|               | 4                                                                                                    | 18/11/2004                             | B - 748113         | TESSERATO                             | ATLETA                                 | 23/10/2018                     | Modifica                                                                                |      |
|               |                                                                                                    | 05/02/2011                             | B - 748114         | TESSERATO                             | ATLETA                                 | 23/10/2018                     | 🖉 Modifica 🔒                                                                            |      |
|               | A                                                                                                    | 07/07/1993                             | A - 721319         | TESSERATO                             | PRESIDENTE                             | 22/10/2018                     | Modifica                                                                                |      |
|               | Δ.                                                                                                    | 14/03/1968                             | A - 721320         | TESSERATO                             | CONSIGLIERE                            | 22/10/2018                     | Modifica                                                                                |      |
|               | 4                                                                                                    | 29/04/1997                             | B - 748096         | TESSERATO                             | VICEPRESIDENTE                         | 22/10/2018                     | Modifice                                                                                |      |
|               | 4                                                                                                    | 22/04/2009                             | B - 748115         | TESSERATO                             | ATLETA                                 | 23/10/2018                     | Modifica                                                                                |      |
|               | 4                                                                                                    | 14/08/2011                             | B - 748116         | TESSERATO                             | ATLETA                                 | 23/10/2018                     | Modifica                                                                                |      |

# È possibile stampare le tessere singolarmente,

|                                                                |                                   |                     |                             |                        |                      | U                                                                    | tente:                 |
|----------------------------------------------------------------|-----------------------------------|---------------------|-----------------------------|------------------------|----------------------|----------------------------------------------------------------------|------------------------|
| 1.Informazioni generali 2                                      | Dati costituzione 3.Dis           | cipline sportive    | 4.Direttivo 5.Documentazion | e 6.Adesione 7.Tessera | mento                |                                                                      |                        |
| <b>Tesseramento</b><br>Utilizza gli appositi filtri per selezi | onare i soci da tesserare o per : | stampare le tessere |                             | Cognome                | Stato<br>Seleziona - | <ul> <li>Ø Azioni selezionati ▼</li> <li>⊕ Stampa tessere</li> </ul> | Excel +<br>Nuovo socio |
| Cognome e nome                                                 | Data nascita                      | Tessera             | Stato tesseramento          | Qualifica              | Data scadenza        | Modifica                                                             | Seleziona              |
| 4                                                              | 29/05/2006                        | B - 748108          | TESSERATO                   | ATLETA                 | 23/10/2018           | 🖋 Modifica 🔒                                                         | •                      |
| 4                                                              | 10/05/2010                        | B - 748109          | TESSERATO                   | ATLETA                 | 23/10/2018           | 🖌 Modifica 🔒                                                         |                        |
| Δ                                                              | 08/09/1985                        | B - 748154          | TESSERATO                   | TECNICO                | 23/10/2018           | 🖌 Modifica                                                           |                        |
| 4                                                              | 16/08/2011                        | B - 748110          | TESSERATO                   | ATLETA                 | 23/10/2018           | 🖌 Modifica 🔒                                                         |                        |
| A                                                              | 17/10/2011                        | B - 748111          | TESSERATO                   | ATLETA                 | 23/10/2018           | 🖌 Modifica                                                           |                        |
| Δ                                                              | 23/03/2010                        | B - 748112          | TESSERATO                   | ATLETA                 | 23/10/2018           | 🖌 Modifica 🔒                                                         |                        |
| 4                                                              | 18/11/2004                        | B - 748113          | TESSERATO                   | ATLETA                 | 23/10/2018           | 🖋 Modifica 🔒                                                         |                        |
| 4                                                              | 05/02/2011                        | B - 748114          | TESSERATO                   | ATLETA                 | 23/10/2018           | 🖌 Modifica 🔒                                                         |                        |
| A                                                              | 07/07/1993                        | A - 721319          | TESSERATO                   | PRESIDENTE             | 22/10/2018           | 🖌 Modifica 🔒                                                         |                        |
| 4                                                              | 14/03/1968                        | A - 721320          | TESSERATO                   | CONSIGLIERE            | 22/10/2018           | 🖋 Modifica 🔒                                                         |                        |
| 4                                                              | 29/04/1997                        | B - 748096          | TESSERATO                   | VICEPRESIDENTE         | 22/10/2018           | 🖌 Modifica 🔒                                                         |                        |
| 4                                                              | 22/04/2009                        | B - 748115          | TESSERATO                   | ATLETA                 | 23/10/2018           | 🖋 Modifica 🔒                                                         |                        |
| Δ                                                              | 14/08/2011                        | B - 748116          | TESSERATO                   | ATLETA                 | 23/10/2018           | 🖌 Modifica 🔒                                                         |                        |
|                                                                |                                   |                     |                             |                        |                      |                                                                      |                        |

#### o attraverso la selezione multipla.

| Società<br>Home / Società                              |                                    |                     |                             |                        |                      | U                                       | tente:      |
|--------------------------------------------------------|------------------------------------|---------------------|-----------------------------|------------------------|----------------------|-----------------------------------------|-------------|
| 1.Informazioni generali                                | 2.Dati costituzione 3.Dis          | cipline sportive    | 4.Direttivo 5.Documentazion | e 6.Adesione 7.Tessera | mento                |                                         |             |
| Tesseramento<br>Utilizza gli appositi filtri per selez | ionare i soci da tesserare o per s | stampare le tessere |                             | Cognome                | Stato<br>Seleziona + | ☑ Azioni selezionati • ⊖ Stampa tessere | Excel 🕶     |
| Cognome e nome                                         | Data nascita                       | Tessera             | Stato tesseramento          | Qualifica              | Data scadenza        | Modifica                                | 🖌 Seleziona |
| Δ.                                                     | 29/05/2006                         | B - 748108          | TESSERATO                   | ATLETA                 | 23/10/2018           | 🖌 Modifica 🛛 🖨                          | <b>√</b>    |
| Δ                                                      | 10/05/2010                         | B - 748109          | TESSERATO                   | ATLETA                 | 23/10/2018           | 🖌 Modifica 🔒                            | <b>√</b>    |
| <b>A</b>                                               | 08/09/1985                         | B - 748154          | TESSERATO                   | TECNICO                | 23/10/2018           | 🖌 Modifica 🔒                            | 1           |
| ۵.                                                     | 16/08/2011                         | B - 748110          | TESSERATO                   | ATLETA                 | 23/10/2018           | 🖌 Modifica                              | -           |
| <b>A</b>                                               | 17/10/2011                         | B - 748111          | TESSERATO                   | ATLETA                 | 23/10/2018           | 🖌 Modifica 🔒                            | <b>√</b>    |
| 4                                                      | 23/03/2010                         | B - 748112          | TESSERATO                   | ATLETA                 | 23/10/2018           | 🖋 Modifica 🔒                            | <b>√</b>    |
| 4                                                      | 18/11/2004                         | B - 748113          | TESSERATO                   | ATLETA                 | 23/10/2018           | 🖌 Modifica                              | <b>√</b>    |
| 4                                                      | 05/02/2011                         | B - 748114          | TESSERATO                   | ATLETA                 | 23/10/2018           | 🖌 Modifica 🔒                            | <b>√</b>    |
| 4                                                      | 07/07/1993                         | A - 721319          | TESSERATO                   | PRESIDENTE             | 22/10/2018           | 🖋 Modifica 🔒                            | <b>√</b>    |
| Δ                                                      | 14/03/1968                         | A - 721320          | TESSERATO                   | CONSIGLIERE            | 22/10/2018           | 🖌 Modifica 🔒                            | <b>√</b>    |
| Δ                                                      | 29/04/1997                         | B - 748096          | TESSERATO                   | VICEPRESIDENTE         | 22/10/2018           | 🖌 Modifica 🔒                            | 1           |
| 4                                                      | 22/04/2009                         | B - 748115          | TESSERATO                   | ATLETA                 | 23/10/2018           | 🖌 Modifica 🔒                            | 1           |
| 4                                                      | 14/08/2011                         | B - 748116          | TESSERATO                   | ATLETA                 | 23/10/2018           | 🖌 Modifica 🔒                            | 1           |
| < 1 2 >                                                |                                    |                     |                             |                        |                      |                                         |             |

# "Pagamenti"

| Portale Confisport Italia ASDR × +                                                                                                    |                                                                                                    | ~ — @ ×                                                                                 |
|----------------------------------------------------------------------------------------------------|----------------------------------------------------------------------------------------------------|-----------------------------------------------------------------------------------------|
| ← → C                                                                                                    |                                                                                                    | 🕶 Q, 🚖 🔒 In incognito 🚦                                                                 |
|                                                                                                    |                                                                                                    | Utente: MARCO 🧧 👩                                                                       |
| Portale tesseramento Co     Username: test.confsport     Cognome e nome: CAPONE BRAGA     Versione: 1.2                                                                                                    | nfsport Italia<br>MARCO                                                                                                    | Confisport Italia Arsan<br>Tendenekk source (see class of therein)                      |
| <ul> <li> <b>1</b> La tua società             SOCIETA' DI PROVA CONFSPORT             Profilo società:</li></ul>                                                                                                    | Modifica         Totale soci censiti: 21         Totale tesserati: 0         In attesa di approvazione: 0                     | € Pagamenti Totale ordini effettuati: 15 Pagati: 13 In attesa di pagamento: 2           |
| € Sezione Portafoglio<br>Si informano gii utenti che tutti che eventuali crediti o d<br>attribuiti alla società sono visibili nella sezione PAGAME<br>PORTAFOGLIO                                                            | ebili<br>NTI→<br>C Assistenza<br>C 06 55282936 - 06 5506622<br>M info@confsportitalia.it<br>M tesseramento@confsportitalia.it | Hai bisogno di un<br><b>software gestionale</b><br>semplice, funzionale ed economico?   |
| € Avviso sui pagamenti a partire dal<br>01/09/2018<br>Si informano gli utenti che tutti i pagamenti relativi alle<br>effettuate tramite il Portale Confsporti Italia potranno es<br>effettuati solo tramite carta di credito | operazioni<br>sere                                                                                                    | <b>\$</b> Sp <sup>Ass</sup> int                                                         |
|                                                                                                    |                                                                                                    | Tutte le società affiliate alla Confsport Italia<br>hanno diritto ad uno sconto del 15% |
| Q. Scripi pui par araquira la ricarca                                                                                                    |                                                                                                    | Ulteriori info su<br>assosprint.it/confsport                                            |
| - Schwiger per eseguire la ficelta                                                                                                    |                                                                                                    | 9 23 C Soleggiato 7 6 E 19/10/2021                                                      |

Questa area è dedicata alla gestione dei pagamenti ed è divisa in 4 sezioni:

#### Sezione 1 "Richieste"

| Portale Cor                                  | nfsport Italia ASDR × +                           |                                        |                       |                       |                                      | -                                          | a x               |
|----------------------------------------------|---------------------------------------------------|----------------------------------------|-----------------------|-----------------------|--------------------------------------|--------------------------------------------|-------------------|
| $\leftrightarrow \ \Rightarrow \ \texttt{G}$ | confsportitalia.isprint.it/portale/#/portale_co   | onfsport/pagamenti                     |                       |                       |                                      | ବ୍ଦ୍ ଷ୍ 🕁 🖨 Ir                             | incognito :       |
| 🌘 Roma Capita                                | əle: Serv 🌀 Google 🐱 Confsport Italia 🎁 Regi<br>— | istro CONI delle 🎽 Posta in arrivo (8) | S CONFSPORT ITALIA    | S Confsport Lazio > L | Sistema CONFSPOR 🥇 ASI Informa   ARE | A 📀 Portale Confsport It 📄 YouBusiness Web | »                 |
| 4                                            |                                                   |                                        |                       |                       |                                      | Utente: MARCO                              | <b>₽</b> 0        |
|                                              |                                                   |                                        |                       |                       |                                      |                                            |                   |
|                                              | 1.Richieste affiliazione / tesseramen             | nto 2.Ordini di pagamento              | 3.Ricevute            | 4.Portafoglio         |                                      |                                            |                   |
|                                              |                                                   |                                        |                       |                       |                                      |                                            |                   |
| 血                                            | Richieste                                         |                                        |                       |                       |                                      |                                            |                   |
|                                              | Mostra tutte le richieste di pagamento no         | on ancora inserite in un ordine (Aff   | iliazione, tesseramen | to)                   |                                      |                                            |                   |
| €                                            | Tine aparations                                   |                                        |                       |                       |                                      | Importe                                    |                   |
|                                              | Tipo operazione                                   |                                        |                       |                       |                                      | Importo                                    |                   |
| Y                                            |                                                   |                                        |                       |                       |                                      |                                            |                   |
|                                              |                                                   |                                        |                       |                       |                                      |                                            |                   |
|                                              |                                                   |                                        |                       |                       |                                      |                                            |                   |
|                                              |                                                   |                                        |                       |                       |                                      |                                            |                   |
|                                              |                                                   |                                        |                       |                       |                                      |                                            |                   |
|                                              |                                                   |                                        |                       |                       |                                      |                                            |                   |
|                                              |                                                   |                                        |                       |                       |                                      |                                            |                   |
|                                              |                                                   |                                        |                       |                       |                                      |                                            |                   |
|                                              |                                                   |                                        |                       |                       |                                      |                                            |                   |
|                                              |                                                   |                                        |                       |                       |                                      |                                            |                   |
|                                              |                                                   |                                        |                       |                       |                                      |                                            |                   |
|                                              |                                                   |                                        |                       |                       |                                      |                                            |                   |
|                                              |                                                   |                                        |                       |                       |                                      |                                            |                   |
|                                              |                                                   | Totale pagamenti d                     | a effettuare p        | er adesione/t         | esseramento: € 0,00                  | € Genera ordine ed effettua il pag         | amento            |
|                                              |                                                   |                                        |                       |                       |                                      |                                            |                   |
| 🖷 🔎 sc                                       | rivi qui per eseguire la ricerca                  | ) 🖹 💼 🗐 🚞 🕅                            | j > 🥹 🗄               | 0 0 1                 | S 19                                 | 😘 ^ @ 🖬 18                                 | 11:45<br>/03/2021 |

In questa sezione sono riportate tutte le richieste fatte dall'Utente relative all'affiliazione e ai tesseramenti. Verificata l'esattezza delle operazioni riportate e visionato l'importo da versare, l'Utente dovrà generare l'ordine e procedere al pagamento.

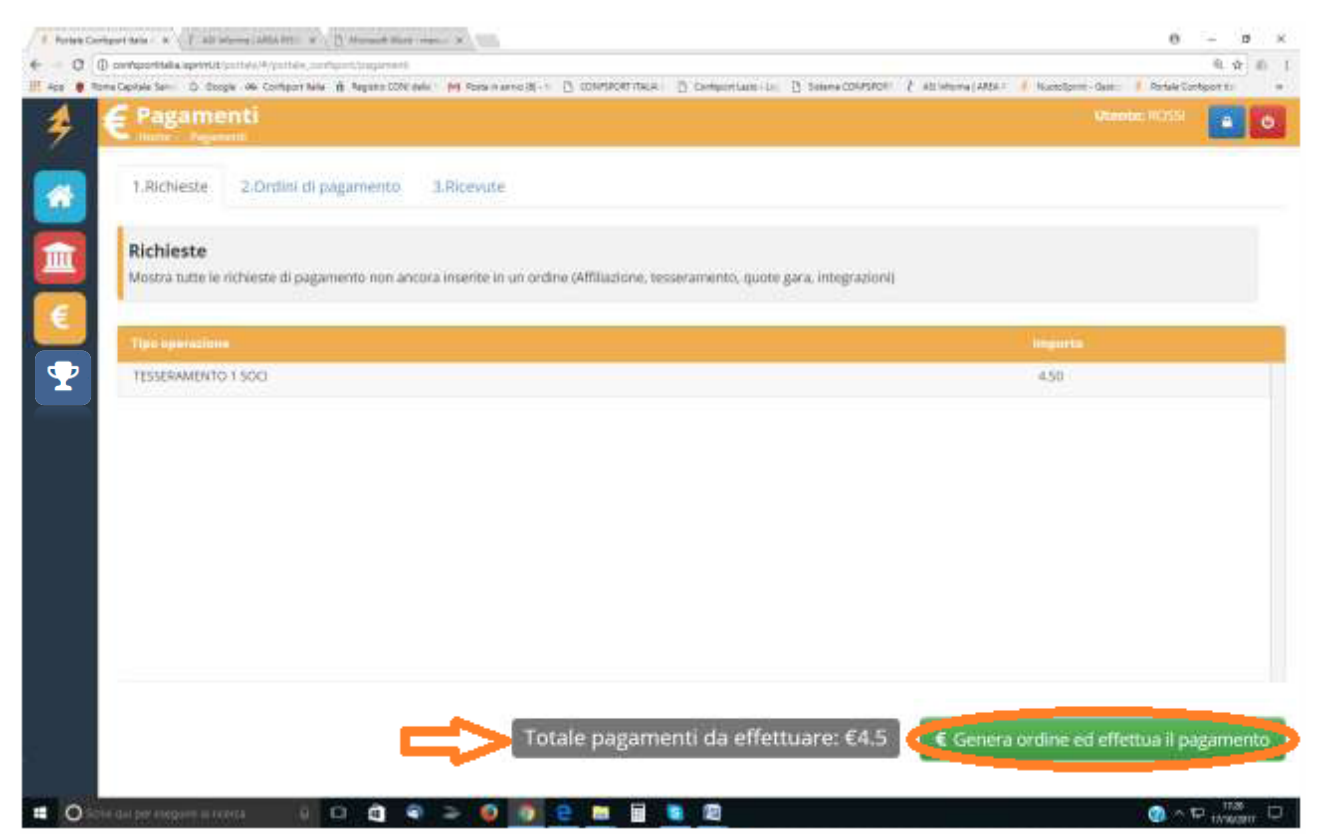

Cliccando su "Genera ordine ed effettua il pagamento" si genererà l'ordine visibile accedendo alla sezione 2 "Ordini di pagamento". In questa sezione l'utente vedrà l'ordine di pagamento generato e potrà scaricare il dettaglio cliccando sul tasto "scarica".

Sempre in questa sezione sarà presente lo storico di tutti gli ordini effettuati, non solo dell'affiliazione e dei tesseramenti ma anche quelli relativi alle tasse gara.

| S Portale Conf                  | ísport Italia ASDR × +                                          |                                      |                      |                       |                  |                      |                      | -                 | a x                |
|---------------------------------|-----------------------------------------------------------------|--------------------------------------|----------------------|-----------------------|------------------|----------------------|----------------------|-------------------|--------------------|
| $\leftrightarrow \rightarrow G$ | confsportitalia.isprint.it/portale/#/portale_con                |                                      |                      |                       |                  |                      | 0 <del>.</del>       | ० 🗞 🕁 😞 🛛         | n incognito        |
| 🎁 Roma Capital                  | e: Serv 🌀 Google 🐱 Confsport Italia 👔 Regist                    | tro CONI delle 附 Posta in arrivo (8) | S CONFSPORT ITALIA   | S Confsport Lazio > L | Sistema CONFSPOR | 👌 ASI Informa   AREA | Portale Confsport It | 📄 YouBusiness Web |                    |
| *                               | E Pagamenti<br>Home / Pagamenti                                 |                                      |                      |                       |                  |                      |                      | Utente: MARCO     | <b>a</b> O         |
|                                 | 1.Richieste affiliazione / tesseramen                           | to 2.Ordini di pagamento             | 3.Ricevute           | 4.Portafoglio         |                  |                      |                      |                   |                    |
|                                 | <b>Ordini</b><br>Mostra tutti gli ordini effettuati - Per proce | edere al pagamento di un ordine n    | on ancora pagato fai | click su "Paga"       |                  |                      |                      |                   |                    |
|                                 | Numero                                                          | Data creazione                       |                      | Importo               | Importo +        | Stato                | Riepilogo            | Paga              |                    |
| ₽                               | 11733                                                           | 2020-06-22 11:40:18                  |                      | € 104,50              | € 104,50         | PAGATO               | 🛽 🖉 Scarica          |                   |                    |
|                                 | 2315                                                            | 2018-10-26 17:20:53                  |                      | € 50,00               | € 50,25          | NON PAGATO           | 🛛 Scarica            | € Paga            |                    |
|                                 | 2190                                                            | 2018-10-17 17:56:10                  |                      | € 10,00               | € 10,00          | PAGATO               | 🖪 Scarica            |                   |                    |
|                                 | 2188                                                            | 2018-10-17 17:51:07                  |                      | € 110,00              | €-               | NON PAGATO           | 🖪 Scarica            | € Paga            |                    |
|                                 | 2179                                                            | 2018-10-16 18:55:20                  |                      | € 0,00                | € -              | PAGATO               | 🕒 Scarica            |                   |                    |
|                                 | 2178                                                            | 2018-10-16 18:55:07                  |                      | € 0.00                | €-               | PAGATO               | 🔁 Scarica            |                   |                    |
|                                 | 2177                                                            | 2018-10-16 17:23:35                  |                      | € 0,00                | €-               | PAGATO               | 🔀 Scarica            |                   |                    |
|                                 | 2146                                                            | 2018-10-12 17:19:00                  |                      | € 36,50               | € 36,50          | PAGATO               | 🖪 Scarica            |                   |                    |
|                                 | 2145                                                            | 2018-10-12 17:14:01                  |                      | € 6,50                | € 6,50           | PAGATO               | 🖪 Scarica            |                   |                    |
|                                 | 2144                                                            | 2018-10-12 17:06:43                  |                      | € 8,00                | € 8,00           | PAGATO               | 🕒 Scarica            |                   |                    |
|                                 | 2143                                                            | 2018-10-12 16:57:26                  |                      | € 0,00                | €-               | PAGATO               | 🕒 Scarica            |                   |                    |
|                                 |                                                                 |                                      |                      |                       |                  |                      |                      |                   |                    |
| 📫 🔎 Scri                        | ivi qui per eseguire la ricerca O                               | ) 🗄 💼 🌖 😭 🕷                          | i 🌫 😆 🖥              | 0 0 1                 | S /              |                      |                      | 🚯 ^ @ 🖫 18        | 12:01<br>3/03/2021 |

Per pagare l'ordine generato l'Utente dovrà cliccare sul tasto "paga" e apparirà la seguente schermata:

| ) Partale Confsport Italia ASDR x +                                                                                                    |
|----------------------------------------------------------------------------------------------------|
| 🔿 C 🔒 confsportialiaisprintii/portale_#/portale_confsport/pagamento 🗢 Q, 🍇 🏠 🕞 Inixegnito                                                                                                    |
| Roma Capitale: Serv 😨 Google 🔛 Confsport Italia 🥡 Registro CONI delle 🏴 Posta in arrivo (8) 🔊 CONFSPORT ITALIA 🔇 Confsport Lazio » L 🔇 Sistema CONFSPOR 🥇 ASI Informa   AREA 🔇 Portale Confsport It 📳 YouRusiness Web                                                                                                    |
| Pagamenti     Utente: MARCO       Utente: MARCO     0                                                                                                    |
| <ul> <li>A Ordine di pagamento Numero 2315 di € 50,00</li> <li>I Modalità di pagamento</li> <li>I "Pagamento con Carta di Credito" (verrai reindizzato sul sito pagamenti.isprint.it dove potrai effettuare il pagamento in tutta sicurezza con una piccolissima commissione di €0.25 - NB SprintPay.it si serve del noto provider STRIPE e NON memorizza i dati della tua carta di credito</li> </ul> |
| MODALITÀ DI PAGAMENTO     Paga con SprintPay                                                                                                    |
|                                                                                                    |
|                                                                                                    |
|                                                                                                    |
|                                                                                                    |
|                                                                                                    |
| 🖌 🔎 Scrivi qui per eseguire la ricerca 🛛 O 🖽 💼 🥥 😭 💓 🕭 🖲 📊 💿 😨 👘 🚱 🖉 🍪 🚱 🚱                                                                                                    |

Cliccando il tasto "Paga con SprintPay" si aprirà la schermata dove poter inserire i dati della carta di credito/carta prepagata (dei maggiori circuiti) e pagare l'importo dell'ordine (maggiorato di una commissione).

| S Portale Confsport Italia ASDR × S SprintPay × +                                                             |                                                                                                    | × |
|----------------------------------------------------------------------------------------------------|----------------------------------------------------------------------------------------------------|---|
| ← → C  agamenti.isprint.it/gateway.php?APP=1&CHIAVE=hKSEJqxHMPQZ24TWGaviAC95g7jkUYfLy0cmIw1oD                 | 8rdzF3u 🔌 🚖 In incognito                                                                                      | : |
| 🍵 Roma Capitale: Serv 🌀 Google 🚾 Confsport Italia 🕴 Registro CONI delle 🚩 Posta in arrivo (8) 📀 CONFSPORT IT. | ALIA 📀 Confsport Lazio > L 📀 Sistema CONFSPOR 🥇 ASI Informa   AREA 📀 Portale Confsport It 📗 YouBusiness Web 🔅 | » |
| <b>≉</b> S <mark>ρrint</mark>                                                                                 |                                                                                                    | 1 |
| Confisport Italia APSSD.<br>Four hurges dels Acostados Sportes Calvuels ed Firego Libers                      | Confsport Italia<br>PORTALE CONFSPORT ITALIA<br>Sinfo@confsportitalia.it                                      |   |
| Pagamento online ordine numero                                                                                | o 2315 di € 50.25                                                                                             |   |
| Titolare                                                                                                    |                                                                                                    |   |
| Carta di credito o di debito                                                                                  |                                                                                                    |   |
| Numero carta                                                                                                  | MM/AA CVC                                                                                                    |   |
| € Effe                                                                                                    | ettua il pagamento                                                                                            |   |
|                                                                                                    |                                                                                                    |   |
|                                                                                                    |                                                                                                    |   |
|                                                                                                    |                                                                                                    |   |
|                                                                                                    |                                                                                                    |   |
|                                                                                                    |                                                                                                    |   |
|                                                                                                    |                                                                                                    |   |
|                                                                                                    |                                                                                                    |   |

Qualora l'utente avesse un credito a sua disposizione, visibile nella sezione 4 "Portafoglio", l'importo da pagare sarà scalato automaticamente, <u>sempre che il credito sul portafoglio sia stato creato prima di aver</u> <u>generato l'ordine</u>.

0 🗄 💼 🔇 🚘 🥡 🗢 🧶 🖥 📀 😨 🦉

Sezione 3 "Ricevute"

Scrivi qui per eseguire la ricerca

| S Portale Conf                  | Portale Confispont Italia ASDR x +                    |                                     |                         |                                        |                                         |                                          |  |  |  |
|---------------------------------|-------------------------------------------------------|-------------------------------------|-------------------------|----------------------------------------|-----------------------------------------|------------------------------------------|--|--|--|
| $\leftrightarrow \rightarrow G$ | Confsportitalia.isprint.it/portale/#/portale          |                                     |                         |                                        |                                         | 🕶 🍳 🗞 🛧 🌧 In incognito 🚦                 |  |  |  |
| 🏽 Roma Capital                  | le: Serv 🜀 Google 🐱 Confsport Italia 背                | Registro CONI delle 附 Posta in arri | no (8) 🕤 CONFSPORT ITAL | IA 🔇 Confsport Lazio > L               | 🕤 Sistema CONFSPOR 🧜 ASI Informa   AREA | Portale Confsport It PouBusiness Web >>> |  |  |  |
| *                               | E Pagamenti<br>Home / Pagamenti                       |                                     |                         |                                        |                                         | Utente: MARCO                            |  |  |  |
|                                 | 1.Richieste affiliazione / tesserar                   | mento 2.Ordini di paga              | mento 3.Ricevute        | 4.Portafoglio                          |                                         |                                          |  |  |  |
|                                 | <b>Ricevute</b><br>Elenco di tutte le ricevute emesse |                                     |                         |                                        |                                         |                                          |  |  |  |
|                                 | Data emissione                                        | Numero Ricevuta                     | Importo                 |                                        | Scarica                                 |                                          |  |  |  |
| <b>.</b>                        | 22/06/2020                                            | 1662                                | € 104,50                |                                        | 📤 Scarica                               |                                          |  |  |  |
| •                               | 03/10/2018                                            | 1084                                | € 13,50                 |                                        | 💩 Scarica                               |                                          |  |  |  |
|                                 | 02/10/2018                                            | 1079                                | € 100,00                |                                        | 💩 Scarica                               |                                          |  |  |  |
|                                 |                                                       |                                     |                         |                                        |                                         |                                          |  |  |  |
| Scri                            | ivi qui per esequire la ricerca                       | o # <b>m</b> 3 1                    | <b>1 1 1 1</b>          | <b>•</b> • • •                         | <b>S E</b>                              | 🙆 스 한 💭 124 🗣                            |  |  |  |
|                                 |                                                       |                                     | • • •                   | ······································ |                                         | 18/03/2021                               |  |  |  |

In questa sezione l'Utente può scaricare le ricevute relative ai pagamenti effettuati.

(2) ∧ @ ₽ 11:53 18/03/2021

#### Sezione 4 "Portafoglio"

| S Portale C                     | Confsport Italia ASDR × +                                       |                      |                       |                     |                         |                       |                             |                               | – a ×               |
|---------------------------------|-----------------------------------------------------------------|----------------------|-----------------------|---------------------|-------------------------|-----------------------|-----------------------------|-------------------------------|---------------------|
| $\leftrightarrow \rightarrow c$ | confsportitalia.isprint.it/portale/#/porta                      |                      |                       |                     |                         |                       |                             | 🕶 @ & 🖈 🚭                     | In incognito        |
| 🏮 Roma Cap                      | oitale: Serv 🌀 Google 🐱 Confsport Italia 🍟                      | Registro CONI delle. | 🎽 Posta in arrivo (8) | . 🚱 CONFSPORT ITALI | A 🥱 Confsport Lazio > L | Sistema CONFSPOR 🥇 AS | il Informa   AREA 📀 Portale | Confsport It 📄 YouBusiness We | sb »                |
| 4                               | E Pagamenti                                                     |                      |                       |                     |                         |                       |                             | Utente: MARCO                 | <b>a</b> O          |
|                                 | 1.Richieste affiliazione / tessera                              | mento 2.C            | Drdini di pagament    | o 3.Ricevute        | 4.Portafoglio           |                       |                             |                               |                     |
| Ì                               | Stato Tipologia                                                 |                      |                       |                     |                         |                       |                             |                               |                     |
| 6                               | Progr. credito - Tipologia - data creaz                         |                      |                       |                     |                         |                       |                             |                               | Azioni              |
|                                 | PROGR. 1490 - CREDITO - 2021-03-18 1<br>Bonifico del 18/03/2021 | 2:36:43              |                       | SOCIETA' DI PROVA   | CONFSPORT               | € 1,00                | € 0,00                      | € 1,00                        |                     |
|                                 |                                                                 |                      |                       |                     |                         |                       |                             |                               |                     |
|                                 |                                                                 |                      |                       |                     |                         |                       |                             |                               |                     |
|                                 |                                                                 |                      |                       |                     |                         |                       |                             |                               |                     |
|                                 |                                                                 |                      |                       |                     |                         |                       |                             |                               |                     |
|                                 |                                                                 |                      |                       |                     |                         |                       |                             |                               |                     |
|                                 |                                                                 |                      |                       |                     |                         |                       |                             |                               |                     |
|                                 |                                                                 |                      |                       |                     |                         |                       |                             |                               |                     |
| <b>4</b> 2                      | Scrivi qui per eseguire la ricerca                              | 0 #                  | 🔒 🎯 💼                 | ğ 🌫 🧕               | 🖩 📀 C 🔒                 | <b>S</b>              |                             | 🚯 ^ ē 🖵                       | 12:37<br>18/03/2021 |

In questa sezione l'utente potrà vedere le quote che compongono il portafoglio della società. Il credito a loro disposizione potrà essere utilizzato per il pagamento dell'affiliazione, dei tesseramenti e delle gare.

**Per la creazione del "portafoglio"** le Società possono fare un versamento a mezzo bonifico bancario intestato alla Confsport Italia, specificando dettagliatamente la causale, – codice IBAN IT45W050340329800000005558 e **inviare una copia del pagamento** all'indirizzo e-mail info@confsportitalia.it richiedendo la creazione del credito.

Ricevuto il pagamento e verificatane la sua correttezza, la segreteria della Confsport Italia A.P.S.S.D. provvederà alla creazione del credito sul portafoglio della Società.

| AFFILIAZIONE E TESSERAMENTO                                                                       |          |
|---------------------------------------------------------------------------------------------------|----------|
| Affiliazione alla Confsport Italia A.P.S.S.D./A.S.I. (comprensiva del tess.to senza copertura     | € 30,00  |
| assicurativa del Presidente e di 2 dirigenti).                                                    | GRATUITA |
| Se effettuata dal 01/12/2021 al 31/12/2021                                                        |          |
| Tesseramento Dirigenti, Tecnici e Ufficiali di Gara – Polizza B                                   | € 18,00  |
| Se effettuati dal 01/12/2021 al 31/12/2021                                                        | €16,00   |
| Tesseramento soci/atleti (con assicurazione) – Polizza A                                          | € 4,00   |
| Se effettuati dal 01/12/2021 al 31/12/2021                                                        | € 3,80   |
| Tesseramento soci/atleti (con assicurazione) – Polizza B                                          | € 6,00   |
| Se effettuati dal 01/12/2021 al 31/12/2021                                                        | € 5,80   |
| Tesseramento soci/atleti (con assicurazione) – Polizza C                                          | € 8,00   |
| A partire dal 01/01/2022                                                                          |          |
| Tesseramento soci/atleti (con assicurazione) – Polizza C1                                         | € 13,00  |
| A partire dal 01/01/2022                                                                          |          |
| Tesseramento soci/atleti (con assicurazione) – Polizza C1 Gold                                    | € 23,00  |
| A partire dal 01/01/2022                                                                          |          |
| Tesseramento soci/atleti (con assicurazione) – Polizza Calcio                                     | € 6,00   |
| A partire dal 01/01/2022                                                                          |          |
| Tesseramento soci/atleti (con assicurazione) – Polizza K                                          | € 6,00   |
| A partire dal 01/01/2022                                                                          |          |
| Tesseramento soci (con assicurazione) - Polizza RC – Solo per i Circoli Ricreativi e per la A.P.S | € 2,00   |
| Terzo Settore                                                                                     |          |
| Tesseramento soci (senza assicurazione) - Tessera D - Solo per le società che hanno già           | € 1,00   |
| l'affiliazione con una Federazione o EPS in convenzione                                           |          |
|                                                                                                   |          |
| N.B.: Per la specifica e la scelta delle polizze fare riferimento all'elenco allegato alla        |          |
| presente Normativa Generale 2022                                                                  |          |

| NULLA OSTA PER CIRCOLI RICREATIVI                               |          |  |  |  |  |
|-----------------------------------------------------------------|----------|--|--|--|--|
| Nulla osta*                                                     | € 80,00  |  |  |  |  |
| Nulla osta e 100 tesserati con tessera RC                       | € 180,00 |  |  |  |  |
| * Per il rilascio è necessario avere un minimo di 100 tesserati |          |  |  |  |  |
| I nulla-osta sono rilasciati in convenzione con l'A.S.I.        |          |  |  |  |  |

# POLIZZA INTEGRATIVA RC ISTRUTTORI - Dal 01/01/2022

Per le modalità di attivazione e i costi fare riferimento alle "Sintesi coperture assicurative 2022"

# POLIZZA INTEGRATIVA CONDUZIONE IMPIANTI - Dal 01/01/2022

Per le modalità di attivazione e i costi fare riferimento alle "Sintesi coperture assicurative 2022"

# ISCRIZIONI E TASSE CAMPIONATI/MANIFESTAZIONI

Vedere gli appositi Regolamenti e le circolari di indizione dei campionati/manifestazioni

#### Sezione "Gare"

In questa area si accede alla sezione dedicate alle iscrizioni delle manifestazioni sportive dei vari settori/sezioni.

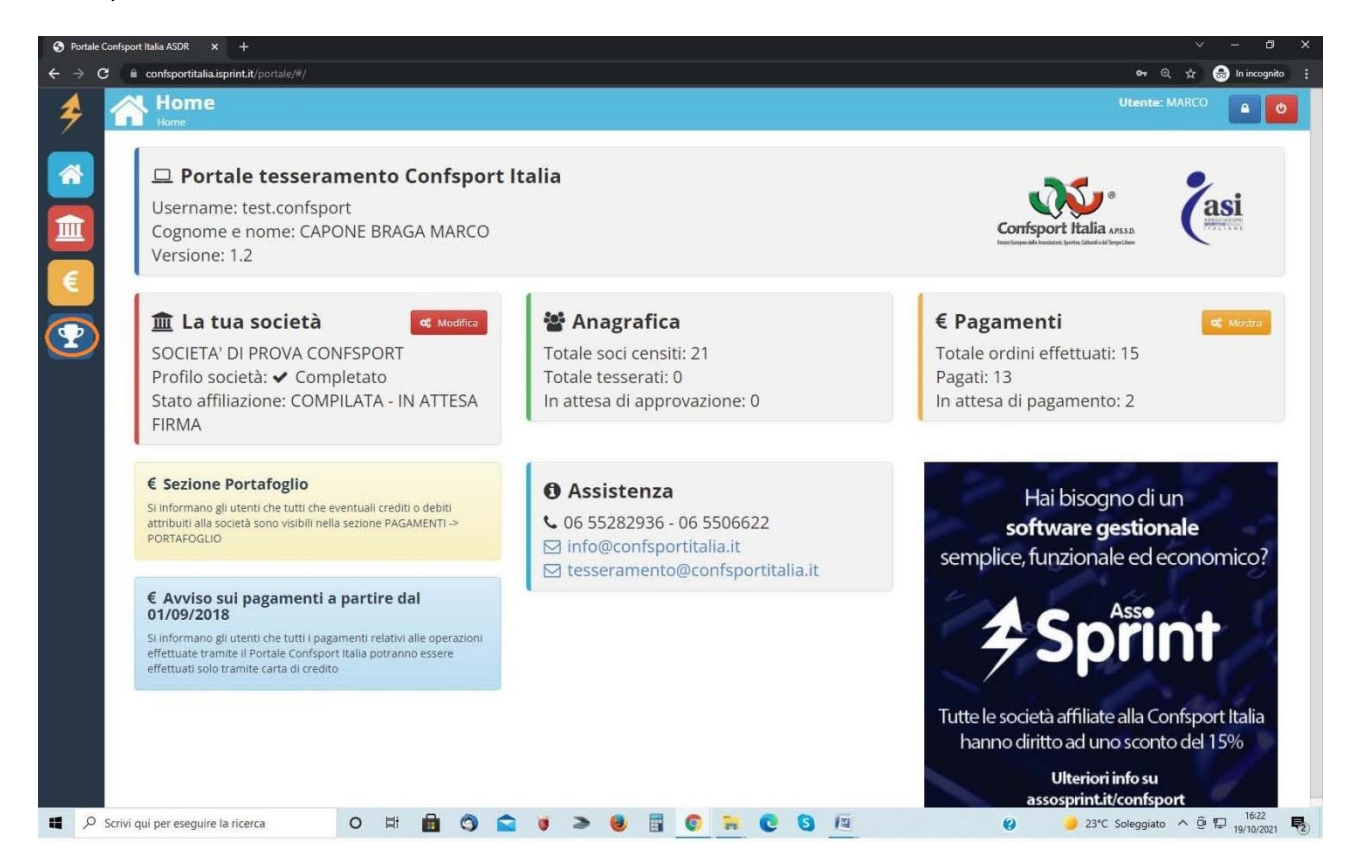

Cliccando sull'icona con il simbolo della coppa si aprirà la seguente schermata:

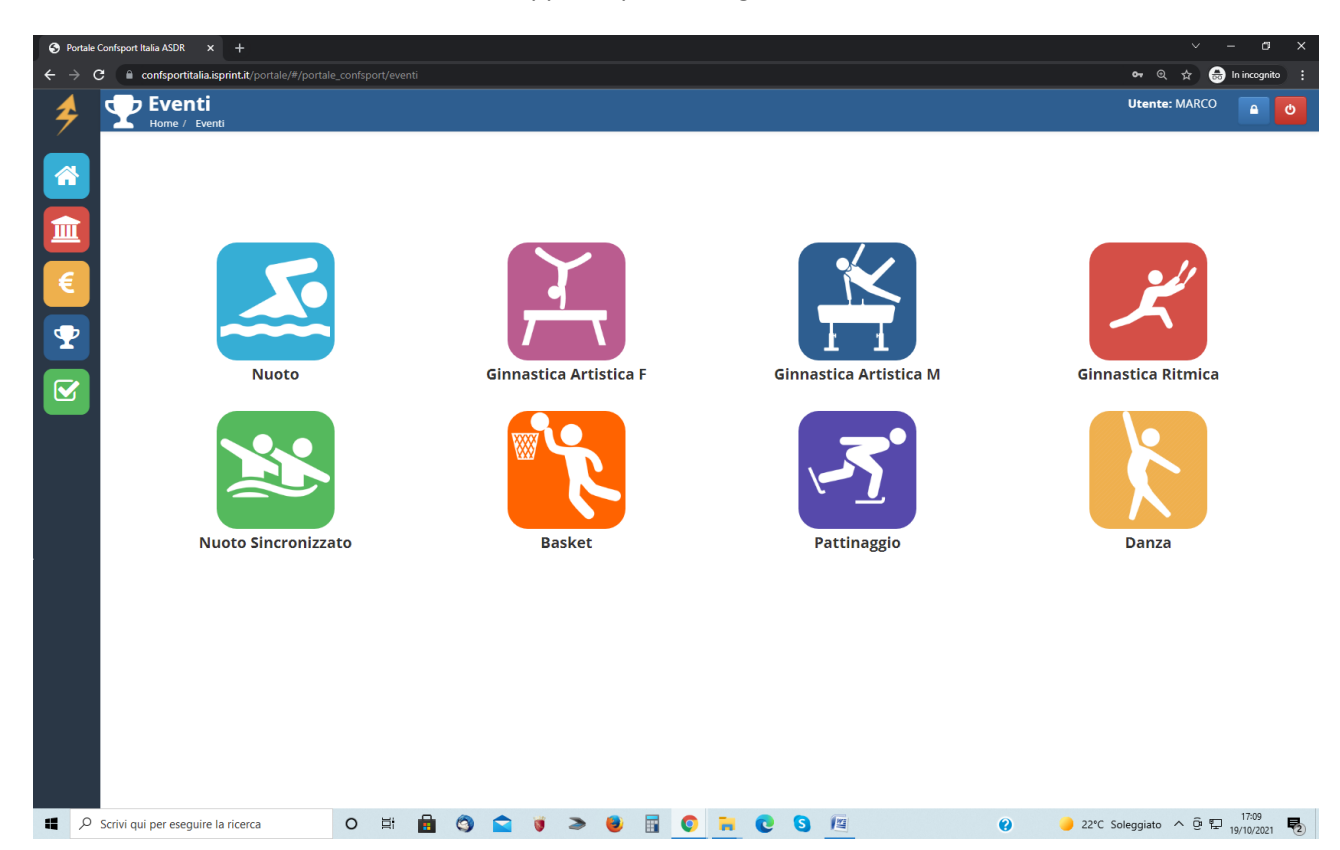

L'utente per accedere alla sezione relativa alla disciplina a cui è interessato, dovrà cliccare sull'icona corrispondente.

Una volta entrato nella sezione d'interesse, l'Utente vedrà l'elenco dei campionati ai quali è possibile iscriversi. Per fare l'iscrizione dovrà mettere un flag sulla casella posta sul lato destro in corrispondenza di ogni campionato al quale intende iscriversi. Dovrà poi confermare attraverso il tasto "Prosegui" ed effettuare il pagamento, laddove previsto in base ai Regolamenti dei vari Settori e Sezioni.

| S Portale Co                    | nfsport Italia ASDR × +                                                                                                    |                                   |              |             |          |            |     |   |      |             |           |                  | × -        | a x         |
|---------------------------------|----------------------------------------------------------------------------------------------------|-----------------------------------|--------------|-------------|----------|------------|-----|---|------|-------------|-----------|------------------|------------|-------------|
| $\leftrightarrow \rightarrow G$ | Confsportitalia.isprint.it/portale/#/portale_confsportiale_confsportiale | ort/elenco_eventi                 |              |             |          |            |     |   |      |             |           | <b>ল</b> ত্      | ☆ 🖶 In     | incognito : |
| \$                              | Elenco eventi<br>Home / Eventi / Elenco eventi                                                                                                    |                                   |              |             |          |            |     |   |      |             |           | Utente:          | MARCO      | <b>△</b>    |
|                                 | Iscrizione campionati Ginnastica<br>Dopo aver completato l'Iscrizione ai Campion                                                                                                    | Ritmica<br>ati accedi alla sezion | e gare attra | verso il ta | asto "Mo | stra event | i". |   |      |             |           |                  | P Mostra   | eventi      |
|                                 | Campionato                                                                                                    |                                   | Disciplina   |             |          |            |     |   | Data | iscrizione  |           |                  | Se         | eleziona    |
| €                               | Campionato Elite individuale, di coppia e d'in                                                                                                    | isieme                            | Ginnastic    | a Ritmica   |          |            |     |   |      |             |           |                  |            |             |
|                                 | Campionato Nazionale di Insieme di Speciali                                                                                                    | tà                                | Ginnastic    | a Ritmica   |          |            |     |   |      |             |           |                  |            |             |
| Y                               | Campionato Serie A di Specialità                                                                                                    |                                   | Ginnastic    | a Ritmica   |          |            |     |   |      |             |           |                  |            |             |
|                                 | Campionato Serie B di Specialità                                                                                                    |                                   | Ginnastic    | a Ritmica   |          |            |     |   |      |             |           |                  |            |             |
|                                 | Campionato Serie C di Specialità                                                                                                    |                                   | Ginnastic    | a Ritmica   |          |            |     |   |      |             |           |                  |            |             |
|                                 | Campionato Serie D di Specialità                                                                                                    |                                   | Ginnastic    | a Ritmica   |          |            |     |   |      |             |           |                  |            |             |
|                                 | Coppa Italia                                                                                                    |                                   | Ginnastic    | a Ritmica   |          |            |     |   |      |             |           |                  |            |             |
|                                 | Coppa Lazio                                                                                                    |                                   | Ginnastic    | a Ritmica   |          |            |     |   |      |             |           |                  |            |             |
|                                 | GranPrix delle Società                                                                                                    |                                   | Ginnastic    | a Ritmica   |          |            |     |   |      |             |           |                  |            |             |
|                                 | TROFEO NAZIONALE DI RAPPRESENTATIVA                                                                                                    |                                   | Ginnastic    | a Ritmica   |          |            |     |   |      |             |           |                  |            |             |
|                                 | Trofeo per Società Elite                                                                                                    |                                   | Ginnastic    | a Ritmica   |          |            |     |   |      |             |           |                  |            |             |
|                                 | Trofeo Regionale Arcobaleno                                                                                                    |                                   | Ginnastic    | a Ritmica   |          |            |     |   |      |             |           |                  |            |             |
| <b>α</b> ρs                     | crivi qui per esequire la ricerca O                                                                                                    | H 🔒 🚳                             |              | >           | •        |            | -   | C | S    | Totale paga | amenti da | a effettuare: €0 | <b>€</b> P | 17:13       |

Effettuata l'iscrizione ai campionati l'Utente potrà accedere all'area eventi attraverso il tasto "Mostra Eventi" posto in alto a destra.

| S Portale                       | Confsport Italia ASDR × +                                                                                                    |                                                     | ✓ – œ ×                         |
|---------------------------------|----------------------------------------------------------------------------------------------------|-----------------------------------------------------|---------------------------------|
| $\leftrightarrow \rightarrow 0$ | C  C confsportitalia.isprint.it/portale/#/portale_confsport/elenco_eventi                                                                                   |                                                     | 🕶 🍳 🕁 🍔 In incognito 🚦          |
| 4                               | Elenco eventi<br>Home / Eventi / Elenco eventi                                                                                                    |                                                     | Utente: MARCO 🔷 🙆               |
|                                 | Eventi Ginnastica Ritmica<br>Fai click sul pulsante ISCRIZIONI relativo all'evento desiderato nella griglia sotto                                           | ANNO SOLARE 2021 -                                  | 🕑 Mostra campionati             |
|                                 | Descrizione evento                                                                                                    | Campionato                                          | Azioni                          |
|                                 | Campionato Nazionale d'Insieme di Specialità<br>የ Pesaro 🏥 17/12/2021 - 19/12/2021<br>Comunicato                                                            | Campionato Nazionale di Insieme di Specialità       | Iscritti excel                  |
| 2                               | NAZIONALE_Campionato Grand Prix delle Società<br>• VITERBO 🏙 19/11/2021-21/11/2021 🗈 Comunicato                                                             | GranPrix delle Società                              | 🔀 Iscritti excel 🗹 Iscrizioni   |
|                                 | NAZIONALE_COPPA ITALIA           VIITERBO                                                                                                    | Coppa Italia                                        | 🔀 Iscritti excel 🧭 Iscrizioni   |
|                                 | FINALE NAZIONALE_Campionato Serie B di Specialità           9 PINETO - PalaVolley Viale della Resistenza                                                    | Campionato Serie B di Specialità                    | 🔀 Iscritti excel 🧭 Iscrizioni   |
|                                 | FINALE_Campionato Nazionale Serie C di Specialità           • PINETO - Palavolley - Viale della Resistenza <u>m</u> 28/06/2021 - 01/07/2021                 | Campionato Serie C di Specialità                    | 👔 Iscritti excel 🗹 Iscrizioni   |
|                                 | FINALE NAZIONALE_Campionato Elite Individuale            • MACERATA                                                                                         | Campionato Elite individuale, di coppia e d'insieme | 🔀 Iscritti excel 🕑 Iscrizioni   |
|                                 | FINALE NAZIONALE_Campionato Serie D di Specialità            Image: Macerata         11/06/2021 - 12/06/2021           Comunicato         Image: Comunicato | Campionato Serie D di Specialità                    | 🔀 Iscritti excel 🗹 Iscrizioni   |
|                                 | FINALE NAZIONALE_Campionato Serie A di Specialità  P PINETO 💼 04/06/2021 Comunicato                                                                         | Campionato Serie A di Specialità                    | 🔀 Iscritti excel 🗹 Iscrizioni   |
|                                 | NAZIONALE_Campionato Serie C di Specialità - RIPROGRAMMATA           • ATRI <sup>®</sup> 29/05/2021 - 03/06/2021            • Comunicato                    | Campionato Serie C di Specialità                    | 🔀 Iscritti excel 🕑 Iscrizioni   |
|                                 | LAZIO_II Prova Campionato Serie D di Specialità<br>9 ROMA 💼 22/05/2021-22/05/2021 📴 Comunicato                                                              | Campionato Serie D di Specialità                    | 🔀 Iscritti excel 🗹 Iscrizioni   |
|                                 | NAZIONALE_Campionato Serie B di Specialità<br>♀ ATRI  ☐ 15/05/2021 • 17/05/2021 ☐ Comunicato                                                                | Campionato Serie B di Specialità                    | 🔀 Iscritti excel 🛛 🗷 Iscrizioni |
|                                 | UMBRIA_Campionato Serie D di Specialità<br>• SPOLETO 💼 15/05/2021 16/05/2021 🔯 Comunicato                                                                   | Campionato Serie D di Specialità                    | 🔀 Iscritti excel 🕼 Iscrizioni   |
|                                 | UMBRIA_Campionato Serie A di Specialità                                                                                                    | Campionato Serie A di Specialità                    | 🗈 Iscritti excel 🛛 🖉 Iscrizioni |
| <b>4</b> $\rho$                 | Scrivi qui per eseguire la ricerca O 🖽 💼 🧐 🕋 😻                                                                                                    | ≥ 🥹 🗐 📀 ≓ 📀 🚝                                       | ②                               |

In questa sezione l'Utente può prendere visione degli eventi in programma per l'anno in corso.

Per procedere con l'iscrizione alla gara, l'Utente dovrà cliccare sul tasto "Iscrizione" posto alla destra della schermata. Se il tasto è evidenziato vuol dire che l'evento è aperto e quindi si può proseguire con l'iscrizione, diversamente l'evento deve essere ancora aperto o le iscrizioni si sono già chiuse.

| Home / Eventi / Elenco eventi                                                                                                    |                                                     |        | Utente: MARCO                   |
|----------------------------------------------------------------------------------------------------|-----------------------------------------------------|--------|---------------------------------|
| Eventi Ginnastica Ritmica<br>Fai click sul pulsante ISCRIZIONI relativo all'evento desiderato nella grig                                | lia sottostante ANNO SOLARE 2021 +                  |        | 🕑 Mostra campionat              |
| Descrizione evento                                                                                                    | Campionato                                          | Azioni |                                 |
| Campionato Nazionale d'Insieme di Specialità<br>9 Pesaro 🏙 17/12/2021 - 19/12/2021 🔃 Comunicato                                         | Campionato Nazionale di Insieme di Specialità       |        | Iscritti excel                  |
| NAZIONALE_Campionato Grand Prix delle Società<br>Q VITERBO 📺 19/11/2021 - 21/11/2021                                                    | GranPrix delle Società                              |        | 🛾 Iscritti excel 🦉 Iscrizioni   |
| NAZIONALE_COPPA ITALIA  Q VIIE880  19/11/2021-21/11/2021 Comunicato                                                                     | Coppa Italia                                        |        | 📓 Iscritti excel 🖉 Iscrizioni   |
| FINALE NAZIONALE_Campionato Serie B di Specialità  Q PINETO - PalaVolley Viale della Resistenza 🖆 01/07/2021 -04/07/2021  C Comunice    | Campionato Serie B di Specialità                    |        | 😰 Iscritti excel 🛛 😂 Iscrizioni |
| FINALE_Campionato Nazionale Serie C di Specialità<br>9: PINETO - Palavolky - Viale della Resistenza 🕍 28/06/2021 - 01/07/2021 🗈 Comunic | Campionato Serie C di Specialità                    |        | 🔀 Iscritti excel 🛛 🐼 Iscrizioni |
| FINALE NAZIONALE_Campionato Elite Individuale    A MACERATA                                                                             | Campionato Elite individuale, di coppia e d'insieme |        | 🖹 Iscritti excel 🗹 Iscrizioni   |
| FINALE NAZIONALE_Campionato Serie D di Specialità  9 MACERATA 11 12/06/2021 - 12/06/2021  C Comunicato                                  | Campionato Serie D di Specialità                    |        | 🖹 Iscritti excel 🛛 🕅 Iscrizioni |
| FINALE NAZIONALE_Campionato Serie A di Specialità  9 PINETO 💼 04/06/2021 - 06/06/2021 Comunicato                                        | Campionato Serie A di Specialità                    |        | 🔀 Iscritti excel 🗷 Iscrizioni   |
| NAZIONALE_Campionato Serie C di Specialità - RIPROGRAMMATA  Q ATRI 11 29/05/2021 - 03/06/2021  Comunicato                               | Campionato Serie C di Specialità                    |        | 🖹 Iscritti excel 🛛 🖉 Iscrizioni |
| LAZIO_II Prova Campionato Serie D di Specialità<br>Q ROMA 📸 22/05/2021 - 23/05/2021 🔯 Comunicato                                        | Campionato Serie D di Specialità                    |        | 🖹 Iscritti excel 🛛 🐼 Iscrizioni |
| NAZIONALE_Campionato Serie B di Specialità<br>የ AIRI 🗮 15/05/2021 - 17/05/2021                                                          | Campionato Serie B di Specialità                    |        | 🔀 Iscritti excel 🖉 Iscrizioni   |
| UMBRIA_Campionato Serie D di Specialità<br>9 SPOLETO 📾 15/05/2021 - 16/05/2021 🔯 Comunicato                                             | Campionato Serie D di Specialità                    |        | 🔀 Iscritti excel 🛛 🗷 Iscrizioni |
|                                                                                                    |                                                     |        |                                 |

Accedendo alla sezione iscrizioni comparirà la seguente schermata:

| Portale Confeport Italia ASDR x + |                                                                                                    |                     |                                                        |                      |     |                            |                           |
|-----------------------------------|----------------------------------------------------------------------------------------------------|---------------------|--------------------------------------------------------|----------------------|-----|----------------------------|---------------------------|
| $\leftrightarrow \rightarrow 0$   | C  confsportitalia.isprint.it/portale/#/portale_confsport/i                                                                             |                     |                                                        |                      |     |                            | 🗛 🍳 🕁 🌧 In incognito 🚦    |
| 4                                 | Home / Eventi / Elenco eventi / Iscrizioni                                                                                              |                     |                                                        |                      |     |                            | Utente: LICIA 🛛 🧧         |
|                                   | 🛔 Individuali 🖉 Squadre 🚗 Accompa                                                                                                    | agnatori € Riepiloj | go e pagamento                                         |                      |     |                            |                           |
| <b>≘</b><br>€                     | Iscrizioni individuali Campionato I<br>Seleziona un atleta nell'elenco a sinistra.<br>Una volta selezionato, scegli le gare per le qual | Nazionale d'Insie   | e <b>me di Specialità</b><br>iscrizione nell'elenco ch | ne comparirà a destr | a   | Cognome<br>Cognome         | Nome                      |
|                                   | Atleta                                                                                                    | Categoria           | Stato iscrizione                                       | Azioni               |     | Gare disponibili per l'    | atleta                    |
| Y                                 | FARAG OLIVO YASSMIN<br>Non iscritto                                                                                                    | I CATEGORIA         |                                                        |                      |     |                            |                           |
|                                   | ABBATI GIORGIA<br>Non iscritto                                                                                                    | I CATEGORIA         |                                                        |                      |     |                            |                           |
|                                   | ACCENNATO FLAVIA<br>Non iscritto                                                                                                    | II CATEGORIA        |                                                        |                      |     |                            |                           |
|                                   | ADDUCCHIO GIULIA<br>Non iscritto                                                                                                    | I CATEGORIA         |                                                        |                      |     |                            |                           |
|                                   | AGNALETTI MIRIAM<br>Non iscritto                                                                                                    | I CATEGORIA         |                                                        |                      |     |                            |                           |
|                                   | AGNALETTI GIORGIA<br>Non iscritto                                                                                                    | I CATEGORIA         |                                                        |                      |     |                            |                           |
|                                   | AHMED GINEVRA<br>Non iscritto                                                                                                    | II CATEGORIA        |                                                        |                      |     |                            |                           |
|                                   | ALBANESE SOFIA<br>Non iscritto                                                                                                    | I CATEGORIA         |                                                        |                      |     |                            |                           |
|                                   | ALBANO SARA                                                                                                    | I CATEGORIA         |                                                        |                      |     |                            |                           |
|                                   | ALBARELLI SARA                                                                                                    | BABY 2015-2014      |                                                        |                      |     |                            |                           |
|                                   | 1 2 3 4 5 6 7 26                                                                                                    | 5 >                 |                                                        |                      |     |                            |                           |
| ۹ ۵                               | Scrivi qui per eseguire la ricerca O                                                                                                    | H 💼 🎯 畣             | 🤘 🍝 🤴                                                  | 🖬 💿 🖬                | 0 0 | <b>(</b> ) 21 <sup>4</sup> | °C Soleggiato ^ @ 🔛 17:46 |

All'interno dell'area sono presenti varie sezioni:

- Individuali: in quest'area si possono iscrivere gli atleti alle gare individuali.

- **Squadre**: in quest'area si possono iscrivere gli atleti alle gare di squadra (da 2 atleti in su). Per inserire le squadre cliccare sul tasto verde "Aggiungi Squadra", indicare la categoria, la tipologia di gara e salvare. La squadra inserita comparirà a video. Per inserire gli atleti, l'Utente dovrà cliccare in un punto qualsiasi in corrispondenza della squadra, spingere il tasto "Aggiungi atleta", comparso nel riquadro a destra, e selezionare gli atleti dall'elenco presente. Il sistema riporterà solo gli atleti che possono essere inseriti in base alla categoria della squadra.

N.B.: Gli <u>atleti per essere iscritti devono essere in regola con il tesseramento che dovrà essere valido,</u> <u>all'atto dell'inserimento, anche alla data della manifestazione alla quale li si vuole iscrivere</u>.

Vi invitiamo ad effettuare i tesseramenti con largo anticipo per riuscire a rispettare i tempi d'iscrizione.

- Accompagnatori: in questa sezione si devono indicare, tra quelli presenti a sistema, i tecnici/dirigenti che accompagneranno gli atleti in gara;

- **Riepilogo e pagamento**: in questa sezione è riportato il dettaglio delle iscrizioni effettuate con i relativi costi. Se non si intende apportare modifiche, si può procedere cliccando sul tasto "conferma iscrizioni" ed eseguire il pagamento.

**N.B.**: Se si genera l'ordine ma non si esegue il pagamento entro la mezzanotte dello stesso giorno, l'ordine sarà cancellato e l'Utente dovrà generarlo nuovamente. Le iscrizioni non saldate non saranno prese in considerazione.

Per scadenza iscrizioni e costi fare riferimento ai regolamenti e alle circolari di indizione ai campionati dei vari settori e sezioni.

Per assistenza e ulteriori informazioni è possibile contattare la segreteria della Confsport Italia A.P.S.S.D. ai seguenti recapiti: Tel. 06.55282936 - 06.5506622 oppure e-mail *tesseramento@confsportitalia.it – info@confsport italia.it*.